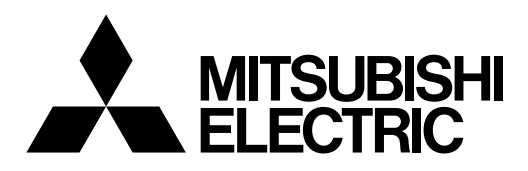

# Mr.SLIM

# Air-Conditioners Кондиционеры [╢ ⊕ SLZ-KF25, KF35, KF50, KF60VA

| For safe and correct use, please read this manual and the outdoor unit instal<br>ing the air-conditioner unit.                                                                         | llation manual thoroughly before install-                                    | Engli   |
|----------------------------------------------------------------------------------------------------|------------------------------------------------------------------------------|---------|
| <b>INSTALLATIONSHANDBUCH</b><br>Aus Sicherheitsgründen und zur richtigen Anwendung vor Installation der Kli<br>anleitung und das Installationshandbuch gründlich durchlesen.           | <b>FÜR INSTALLATEURE</b><br>imaanlage die vorliegende Bedienungs-            | Deuts   |
| <b>MANUEL D'INSTALLATION</b><br>Avant d'installer le climatiseur, lire attentivement ce manuel, ainsi que le mar<br>pour une utilisation sûre et correct.                              | POUR L'INSTALLATEUR<br>nuel d'installation de l'appareil extérieur           | Franç   |
| <b>INSTALLATIEHANDLEIDING</b><br>Lees deze handleiding en de installatiehandleiding van het buitenapparaat ze<br>leren van de airconditioner begint.                                   | VOOR DE INSTALLATEUR                                                         | Nederla |
| MANUAL DE INSTALACIÓN<br>Para un uso seguro y correcto, lea detalladamente este manual de instalació<br>acondicionado.                                                                 | <b>PARA EL INSTALADOR</b><br>ón antes de montar la unidad de aire            | Espai   |
| MANUALE DI INSTALLAZIONE<br>Per un uso sicuro e corretto, prima di installare il condizionatore d'aria legge<br>il manuale d'installazione dell'unità esterna.                         | PER L'INSTALLATORE                                                           | Italia  |
| ΕΓΧΕΙΡΙΔΙΟ ΟΔΗΓΙΩΝ ΕΓΚΑΤΑΣΤΑΣΗΣ<br>Για σωστή και ασφαλή χρήση, διαβάστε προσεκτικά αυτό το εγχειρίδιο, καθώ<br>εξωτερικής μονάδας, πριν από την εγκατάσταση της μονάδας κλιματιστικού. | ΓΙΑ ΑΥΤΟΝ ΠΟΥ ΚΑΝΕΙ ΤΗΝ ΕΓΚΑΤΑΣΤΑΣΗ<br>ώς και το εγχειρίδιο εγκατάστασης της | Ελλην   |
| <b>MANUAL DE INSTALAÇÃO</b><br>Para uma utilização segura e correcta, leia atentamente este manual e o ma<br>antes de instalar o aparelho de ar condicionado.                          | PARA O INSTALADOR                                                            | Portug  |
| <b>INSTALLATIONSMANUAL</b><br>Læs af sikkerhedshensyn denne manual samt manualen til installation af ude<br>installerer klimaanlægget.                                                 | TIL INSTALLATØREN<br>lendørsenheden grundigt, før du                         | Dans    |
| INSTALLATIONSMANUAL<br>Läs bruksanvisningen och utomhusenhetens installationshandbok noga inna<br>den används på ett säkert och korrekt sätt.                                          | <b>FÖR INSTALLATÖREN</b><br>an luftkonditioneringen installeras så att       | Svens   |
| <b>MONTAJ ELKİTABI</b><br>Emniyetli ve doğru kullanım için, klima cihazını monte etmeden önce bu kılav<br>tamamıyla okuyun.                                                            | MONTÖR İÇİN<br>vuzu ve dış ünite montaj kılavuzunu                           | Türk    |
| РУКОВОДСТВО ПО УСТАНОВКЕ<br>Для обеспечения безопасной и надлежащей эксплуатации внимательно                                                                                           | <b>ДЛЯ УСТАНОВИТЕЛЯ</b><br>о прочтите данное руководство и                   | Русси   |

### Contents

- 1. Safety precautions
   2

   2. Selecting the installation location
   2

   3. Installation diagram
   3
- Installation diagram......
   Installing the indoor unit .....
- Refrigerant piping work
- 6. Drainage piping work
- 7. Electrical work
   7

   8. Test run
   13

   9. System control
   15

   10. Installing the grille
   15

   11. Easy maintenance function
   18

#### Note:

The phrase "Wired remote controller" in this installation manual refers only to the PAR-32MAA. If you need any information for the other remote controller, please refer to either the installation manual or initial setting manual which are included in these boxes.

### 1. Safety precautions

Be sure to read "Safety precautions" before installing the air conditioner.
Be sure to observe the cautions specified here as they include important

- Be sure to observe the items related to safety.
- The indications and meanings are as follows.

### / Warning:

Could lead to death, serious injury, etc.

#### ▲ Caution:

Could lead to serious injury in particular environments when operated incorrectly.

A Warning:

- Do not install it by yourself (customer).
- Incomplete installation could cause injury due to fire, electric shock, the unit falling or leakage of water. Consult the dealer from whom you purchased the unit or special installer.
- Install the unit securely in a place which can bear the weight of the unit.
   When installed in an insufficient strong place, the unit could fall causing injured.
- Use the specified wires to connect the indoor and outdoor units securely and attach the wires firmly to the terminal board connecting sections so the stress of the wires is not applied to the sections.
- Incomplete connecting and fixing could cause fire.
- Do not use intermediate connection of the power cord or the extension cord and do not connect many devices to one AC outlet.
   It could cause a fire or an electric shock due to defective contact, defective
- insulation, exceeding the permissible current, etc. • Check that the refrigerant gas does not leak after installation has completed.
- Perform the installation securely referring to the installation manual.
   Incomplete installation could cause a percent initiation manual.
- Incomplete installation could cause a personal injury due to fire, electric shock, the unit falling or leakage of water.
- Perform electrical work according to the installation manual and be sure to use an exclusive circuit.
- If the capacity of the power circuit is insufficient or there is incomplete electrical work, it could result in a fire or an electric shock.
- The user should never attempt to repair the unit or transfer it to another location.

### ▲ Caution:

Perform grounding.

- Do not connect the ground wire to a gas pipe, water pipe arrester or telephone ground wire. Defective grounding could cause an electric shock.
- Do not install the unit in a place where an inflammable gas leaks.
- If gas leaks and accumulates in the area surrounding the unit, it could cause an explosion. • Install a ground leakage breaker depending on the installation place (where
- Install a ground leakage breaker depending on the installation place (where it is humid).
- If a ground leakage breaker is not installed, it could cause an electric shock.

### 2. Selecting the installation location

### 2.1. Indoor unit

- · Where airflow is not blocked.
- Where cool air spreads over the entire room.
- Where it is not exposed to direct sunshine.
- At a distance 1 m or more away from your TV and radio (to prevent picture from being distorted or noise from being generated).

### 2.2. Wireless remote controller mounting (For SLP-2FAL\*)

- Place of mounting
  - Where it is easy to operate and easily visible.
- Where children can not touch.Mounting

Select a position about 1.2 m above the floor, check that signals from the remote controller are surely received by the indoor unit from that position ('beep' or 'beepbeep' receiving tone sounds). After that, attach remote controller holder to a pillar or wall and set the wireless remote controller.

- After reading this manual, be sure to keep it together with the instruction manual in a handy place on the customer's site.
- $(\underline{\downarrow})$ : Indicates a part which must be grounded.

### A Warning:

Carefully read the labels affixed to the main unit. Install the indoor unit at least 2.5 m above floor or grade level. For appliances not accessible to the general public.

- The appliance shall be installed in accordance with national wiring regulations.
- If the supply cord is damaged, it must be replaced by the manufacturer, its service agent or similarly qualified persons in order to avoid a hazard.
- Attach the electrical part cover to the indoor unit and the service panel to the outdoor unit securely.
- If the electrical part cover in the indoor unit and/or the service panel in the outdoor unit are not attached securely, it could result in a fire or an electric shock due to dust, water, etc.
- Be sure to use the part provided or specified parts for the installation work. The use of defective parts could cause an injury or leakage of water due to a fire, an electric shock, the unit falling, etc.
- Ventilate the room if refrigerant leaks during operation.
   If the refrigerant comes in contact with a flame, poisonous gases will be released.
- When installing or relocating, or servicing the air conditioner, use only the specified refrigerant (R410A) to charge the refrigerant lines. Do not mix it with any other refrigerant and do not allow air to remain in the lines.

If air is mixed with the refrigerant, then it can be the cause of abnormal high pressure in the refrigerant line, and may result in an explosion and other hazards.

The use of any refrigerant other than that specified for the system will cause mechanical failure or system malfunction or unit breakdown. In the worst case, this could lead to a serious impediment to securing product safety.

- Perform the drainage/piping work securely according to the installation manual.
- If there is a defect in the drainage/piping work, water could drop from the unit and household goods could be wet and damaged.
- Fasten a flare nut with a torque wrench as specified in this manual.
- When fastened too tight, a flare nut may broken after a long period and cause a leakage of refrigerant.
- In a place as far away as possible from fluorescent and incandescent lights (so the infrared remote control can operate the air conditioner normally).
- Where the air filter can be removed and replaced easily.

### 🗥 Warning:

Mount the indoor unit into a ceiling strong enough to withstand the weight of the unit.

In rooms where inverter type fluorescent lamps are used, the signal from the wireless remote controller may not be received.

### 3. Installation diagram

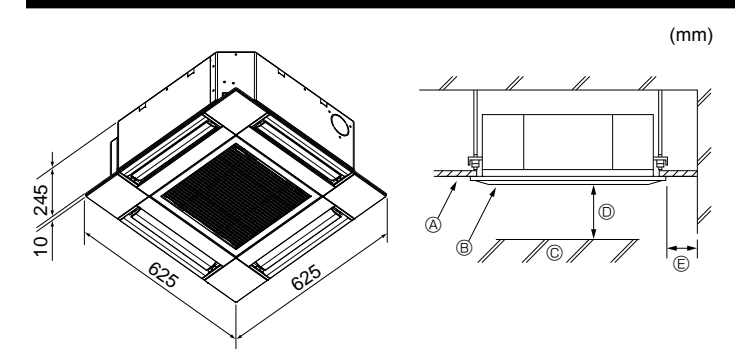

Fig. 3-1

### 4. Installing the indoor unit

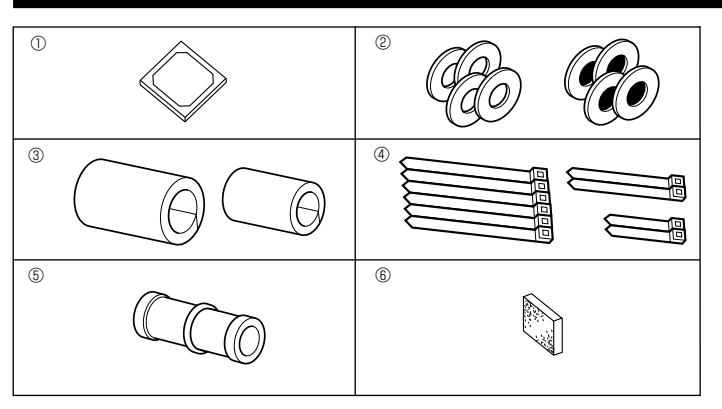

Fig. 4-1

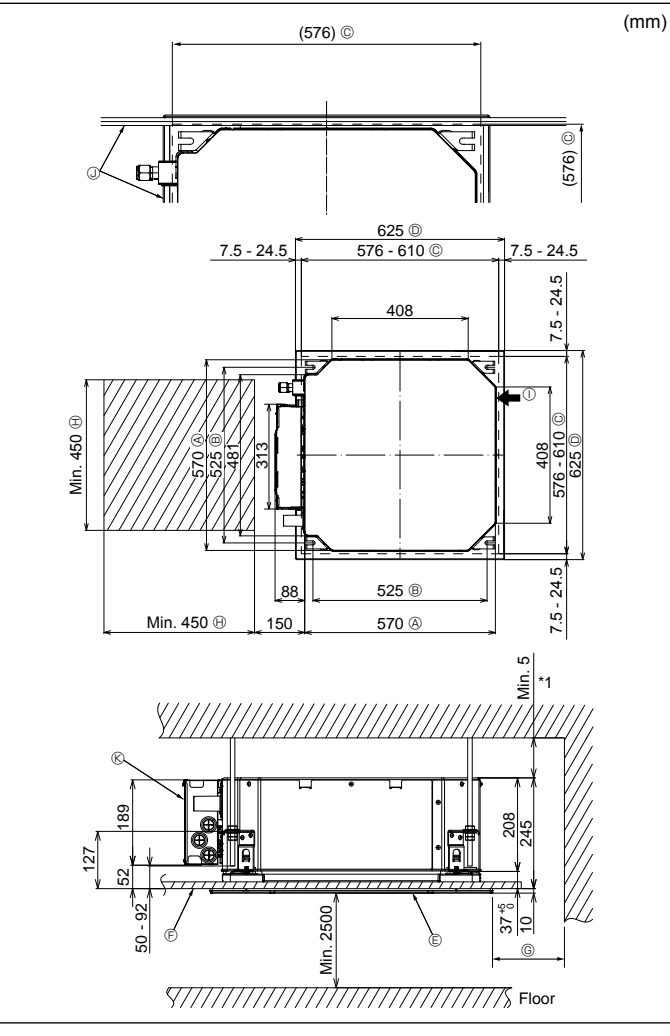

### 3.1. Indoor unit (Fig. 3-1)

- Ceiling
- Grille
   Obstacle
- © Obstacle © Min. 1000 mm
- Min. 1000 mm (Entire periphery)

If setting the maintenance space for ©, be sure to leave is a minimum of 700 mm.

### 🗥 Warning:

Mount the indoor unit on a ceiling strong enough to withstand the weight of the unit.

### 3.2. Outdoor unit

Refer to the outdoor unit installation manual.

### **4.1. Check the indoor unit accessories (Fig. 4-1)** The indoor unit should be supplied with the following accessories.

|   | Accessory name                            | Q'ty |
|---|-------------------------------------------|------|
| 1 | Installation template                     | 1    |
| 0 | Washers (with insulation)                 | 4    |
| Ø | Washers (without insulation)              | 4    |
| 3 | Pipe cover (for refrigerant piping joint) |      |
|   | small diameter (liquid)                   | 1    |
|   | large diameter (gas)                      | 1    |
|   | Band (large)                              | 6    |
| 4 | Band (middle)                             | 2    |
|   | Band (small)                              | 2    |
| 5 | Drain socket                              | 1    |
| 6 | Insulation                                | 1    |

# 4.2. Ceiling openings and suspension bolt installation locations (Fig. 4-2)

A Caution:

Install the indoor unit at least 2.5 m above floor or grade level. For appliances not accessible to the general public.

- Using the installation template and the gauge (supplied as an accessory with the grille), make an opening in the ceiling so that the main unit can be installed as shown
- in the diagram. (The method for using the template and the gauge are shown.) \* Before using, check the dimensions of template and gauge, because they
  - change due to fluctuations of temperature and humidity.
    \* The dimensions of ceiling opening can be regulated within the range shown in following diagram; so center the main unit against the opening of ceiling, ensuring that the respective opposite sides on all sides of the clearance between them becomes identical.
- Use M10 (3/8") suspension bolts.
- \* Suspension bolts are to be procured at the field.
- Install securely, ensuring that there is no clearance between the ceiling panel & grille, and between the main unit & grille.

| Outer side of main unit | Min. 500 mm (Entire periphery)             |
|-------------------------|--------------------------------------------|
| Bolt pitch              | If setting the maintenance space for ©, be |
| © Ceiling opening       | sure to leave is a minimum of 700 mm.      |
| Outer side of Grille    | Maintenance space                          |
| © Grille                | ① Fresh air intake                         |
| © Ceiling               | ③ Angle                                    |
|                         | Electric component box                     |
|                         |                                            |

 $^{\star}$   $\,$  Leave the maintenance space at the electric component box end.

\*1 When installing in an existing ceiling unit location or applying additional heat insulation, ensure a minimum space of 25 mm.

### 4. Installing the indoor unit

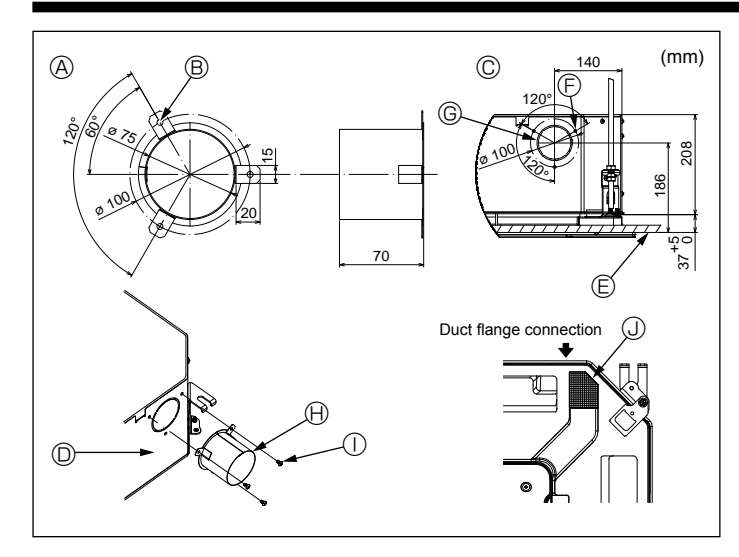

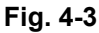

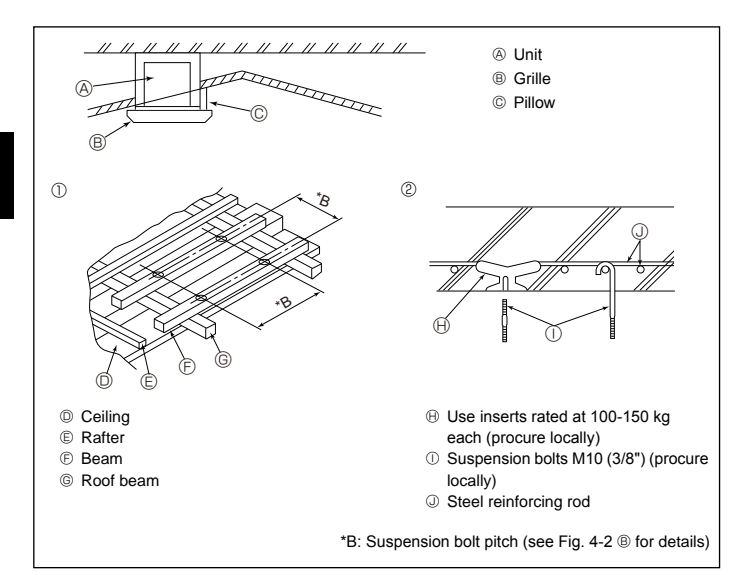

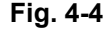

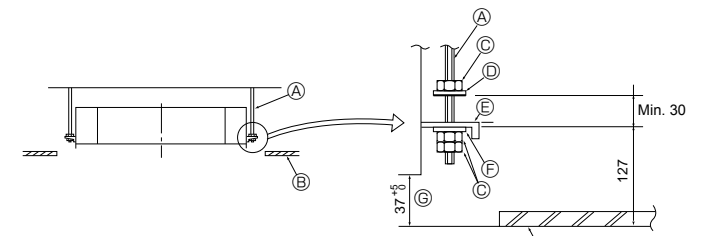

- Suspension bolt (Procure locally)
- B Ceiling
- © Nut (Procure locally)
- Washer (with insulation) (Accessory)

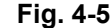

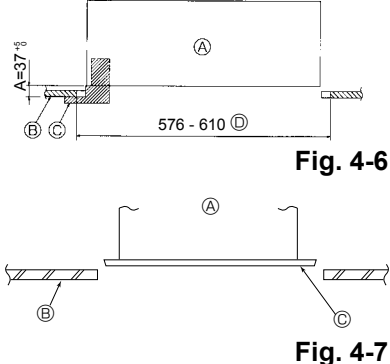

- (R) Mounting plate
- (E) Washer (without insulation) (Accessory)
- © Check using the Installation gauge
- - A Main unit
  - B Ceiling
  - © Gauge (Grille accessory)
  - © Ceiling opening dimensions

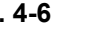

- A Main unit
- B Ceiling © Installation template (Accessory)

### 4.3. Installation of duct (in case of fresh air intake) (Fig. 4-3)

#### ▲ Caution:

Linkage of duct fan and air conditioner

In case that a duct fan is used, be sure to make it linked with the air conditioner when outside air is taken.

Do not run the duct fan only. It can cause dew drop.

#### Making a duct flange (prepared locally)

· The shape of duct flange shown left is recommended.

- Installation of duct flange
- Cut out the cutout hole. Do not knock it out. · Install a duct flange to the cutout hole of the indoor unit with three 4 × 10 tapping
- screws which should be prepared locally. Installation of duct (should be prepared locally)

· Prepare a duct of which inner diameter fits into the outer diameter of the duct flange. · In case that the environment above the ceiling is high temperature and high humidity, wrap the duct in a heat insulate to avoid causing dew drop on the wall.

#### Remove the drain pan insulation.

- Ouct flange recommended shape
   Alignment
   Alignment
   Alignment
   Alignment
   Alignment
   Alignment
   Alignment
   Alignment
   Alignment
   Alignment
   Alignment
   Alignment
   Alignment
   Alignment
   Alignment
   Alignment
   Alignment
   Alignment
   Alignment
   Alignment
   Alignment
   Alignment
   Alignment
   Alignment
   Alignment
   Alignment
   Alignment
   Alignment
   Alignment
   Alignment
   Alignment
   Alignment
   Alignment
   Alignment
   Alignment
   Alignment
   Alignment
   Alignment
   Alignment
   Alignment
   Alignment
   Alignment
   Alignment
   Alignment
   Alignment
   Alignment
   Alignment
   Alignment
   Alignment
   Alignment
   Alignment
   Alignment
   Alignment
   Alignment
   Alignment
   Alignment
   Alignment
   Alignment
   Alignment
   Alignment
   Alignment
   Alignment
   Alignment
   Alignment
   Alignment
   Alignment
   Alignment
   Alignment
   Alignment
   Alignment
   Alignment
   Alignment
   Alignment
   Alignment
   Alignment
   Alignment
   Alignment
   Alignment
   Alignment
   Alignment
   Alignment
   Alignment
   Alignment
   Alignment
   Alignment
   Alignment
   Alignment
   Alignment
   Alignment
   Alignment
   Alignment
   Alignment
   Alignment
   Alignment
   Alignment
   Alignment
   Alignment
   Alignment
   Alignment
   Alignment
   Alignment
   Alignment
   Alignment
   Alignment
   Alignment
   Alignment
   Alignment
   Alignment
   Alignment
   Alignment
   Alignment
   Alignment
   Alignment
   Alignment
   Alignment
   Alignment
   Alignment
   Alignment
   Alignment
   Alignment
   Alignment
   Alignment
   Alignment
   Alignment
   Alignment
   Alignment
   Alignment
   Alignment
   Alignment
   Alignment
   Alignment
   Alignment
   Alignment
   Alignment
   Alignment
   Alignment
   Alignment
   Alignment
   Alignment
   Alignment
   Alignment
   Alignment
   Alignment
   Al
- (Thickness:0.8 or more) B 3-ø5 hole © Detail drawing of fresh air intake
- © ø73.4 cutout hole

Insulation

B Duct flange (Prepared locally)

© 3-Tapping screw hole

- ① 4 × 10 Tapping screw (Prepared locally)
- Indoor unit
- Ceiling surface
- 4.4. Suspension structure (Give site of suspension strong structure) (Fig. 4-4)
- · The ceiling work differs according to the construction of the building. Building constructors and interior decorators should be consulted for details.
- (1) Extent of ceiling removal: The ceiling must be kept completely horizontal and the ceiling foundation (framework: wooden slats and slat holders) must be reinforced in order to protect the ceiling from vibration.
- (2) Cut and remove the ceiling foundation.
- (3) Reinforce the ends of the ceiling foundation where it has been cut and add ceiling foundation for securing the ends of the ceiling board.
- (4) When installing the unit on a slanting ceiling, interlock a pillow between the ceiling and the grille and set so that the unit is installed horizontally.
- Wooden structures
- Use tie beams (single-story houses) or second floor beams (two story houses) as reinforcing members.
- · Wooden beams for suspending air conditioners must be sturdy and their sides must be at least 6 cm long if the beams are separated by not more than 90 cm and their sides must be at least 9 cm long if the beams are separated by as much as 180 cm. The size of the suspension bolts should be ø10 (3/8"). (The bolts do not come with the unit.)
- ② Ferroconcrete structures

Secure the suspension bolts using the method shown, or use steel or wooden hangers, etc. to install the suspension bolts.

### 4.5. Unit suspension procedures (Fig. 4-5)

Suspend the main unit as shown in the diagram.

- 1. In advance, set the parts onto the suspension bolts in the order of the washers (with insulation), washers (without insulation) and nuts (double).
- Fit the washer with cushion so that the insulation faces downward.
- · In case of using upper washers to suspend the main unit, the lower washers (with insulation) and nuts (double) are to be set later.
- 2. Lift the unit to the proper height of the suspension bolts to insert the mounting plate between washers and then fasten it securely.
- When the main unit can not be aligned against the mounting hole on the ceiling, it is adjustable owing to a slot provided on the mounting plate. (Fig. 4-6)
- · Make sure that step A is performed within 37-42 mm. Damage could result by failing to adhere to this range.

### 4.6. Confirming the position of main unit and tightening the suspension bolts (Fig. 4-7)

- · Using the gauge attached to the grille, ensure that the bottom of the main unit is properly aligned with the opening of the ceiling. Be sure to confirm this, otherwise condensation may form and drip due to air leakage etc.
- Confirm that the main unit is horizontally levelled, using a level or a vinyl tube filled with water.
- · After checking the position of the main unit, tighten the nuts of the suspension bolts securely to fasten the main unit.
- The installation template can be used as a protective sheet to prevent dust from entering the main unit when the grilles are left unattached for a while or when the ceiling materials are to be lined after installation of the unit is finished.
- \* As for the details of fitting, refer to the instructions given on the Installation template.

### 5. Refrigerant piping work

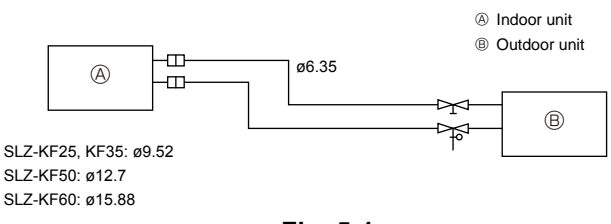

Fig. 5-1

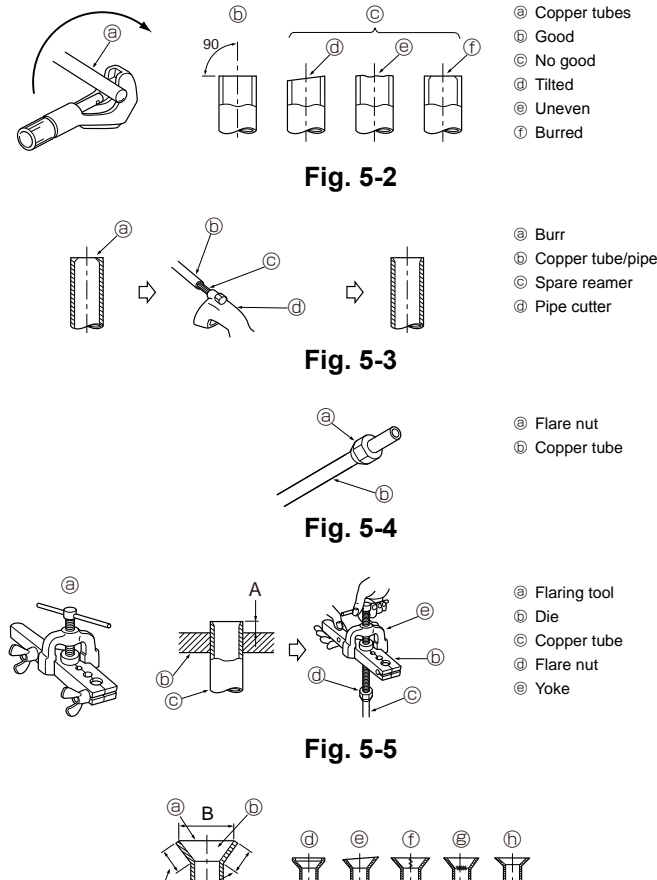

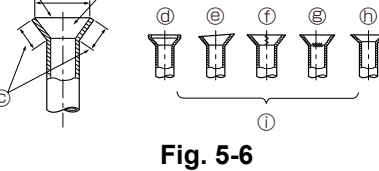

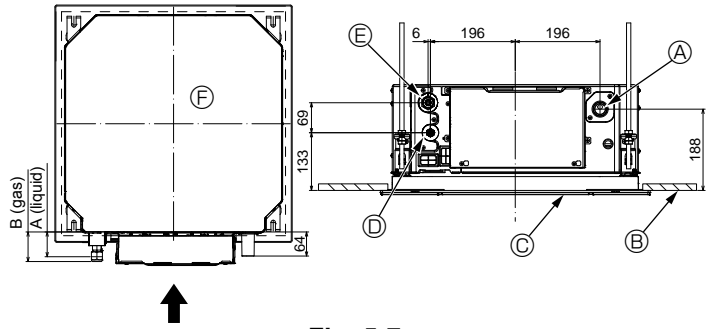

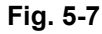

### 5.1. Refrigerant pipe (Fig. 5-1)

Piping preparation

• Refrigerant pipes of 3, 5, 7, 10 and 15 m are available as optional items.

(1) Table below shows the specifications of pipes commercially available.

| Model                            | Dino       | Outside diameter |      | Min. wall | Insulation | Insulation   |
|----------------------------------|------------|------------------|------|-----------|------------|--------------|
| WOUEI                            | Fipe       | mm               | inch | thickness | thickness  | material     |
| SLZ-KF25                         | For liquid | 6.35             | 1/4  | 0.8 mm    | 8 mm       |              |
| SLZ-KF35<br>SLZ-KF50<br>SLZ-KF60 | For gas    | 9.52             | 3/8  | 0.8 mm    | 8 mm       | Heat resist- |
|                                  | For liquid | 6.35             | 1/4  | 0.8 mm    | 8 mm       | ing foam     |
|                                  | For gas    | 12.7             | 1/2  | 0.8 mm    | 8 mm       | specific     |
|                                  | For liquid | 6.35             | 1/4  | 0.8 mm    | 8 mm       | gravity      |
|                                  | For gas    | 15.88            | 5/8  | 0.8 mm    | 8 mm       |              |

(2) Ensure that the 2 refrigerant pipes are well insulated to prevent condensation. (3) Refrigerant pipe bending radius must be 100 mm or more.

#### ▲ Caution:

Using careful insulation of specified thickness. Excessive thickness prevents storage behind the indoor unit and smaller thickness causes dew drippage.

### 5.2. Flaring work

• Main cause of gas leakage is defect in flaring work. Carry out correct flaring work in the following procedure.

#### 5.2.1. Pipe cutting (Fig. 5-2)

· Using a pipe cutter cut the copper tube correctly.

### 5.2.2. Burrs removal (Fig. 5-3)

· Completely remove all burrs from the cut cross section of pipe/tube.

· Put the end of the copper tube/pipe to downward direction as you remove burrs in order to avoid burrs drop in the tubing.

5.2.3. Putting nut on (Fig. 5-4)
Remove flare nuts attached to indoor and outdoor unit, then put them on pipe/tube having completed burr removal. (not possible to put them on after flaring work)

5.2.4. Flaring work (Fig. 5-5)Carry out flaring work using flaring tool as shown at the right.

|               | Dimension                       |                                      |  |
|---------------|---------------------------------|--------------------------------------|--|
| Pipe diameter | A (mm)                          |                                      |  |
| (mm)          | When the tool for R410A is used | B <sup>+0</sup> <sub>-0.4</sub> (mm) |  |
|               | Clutch type                     |                                      |  |
| 6.35          | 0 - 0.5                         | 9.1                                  |  |
| 9.52          | 0 - 0.5                         | 13.2                                 |  |
| 12.7          | 0 - 0.5                         | 16.6                                 |  |
| 15.88         | 0 - 0.5                         | 19.7                                 |  |

Firmly hold copper tube in a die in the dimension shown in the table at above.

5.2.5. Check (Fig. 5-6)
Compare the flared work with a figure in right side hand.
If flare is noted to be defective, cut off the flared section and do flaring work accin again.

- ③ Smooth all around b Inside is shining without any scratches
- © Even length all around
- ⑦ Too much⑧ Tilted

- ① Scratch on flared plane Cracked
- 6 Uneven
  - (i) Bad examples

### 5.3. Refrigerant and drainage piping locations (Fig.5-7)

- A Drain pipe
   A
- Ceiling

© Grille

Refrigerant pipe (liquid)

E Refrigerant pipe (gas)

Main unit

| Model                | Dimension  |         |  |
|----------------------|------------|---------|--|
|                      | A (liquid) | B (gas) |  |
| SLZ-KF25<br>SLZ-KF35 | 63 mm      | 72 mm   |  |
| SLZ-KF50<br>SLZ-KF60 | 63 mm      | 78 mm   |  |

### 5. Refrigerant piping work

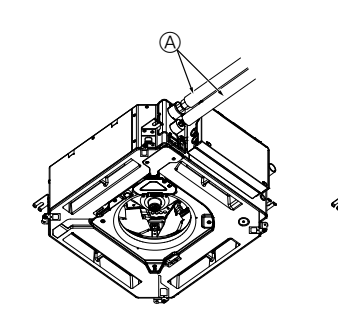

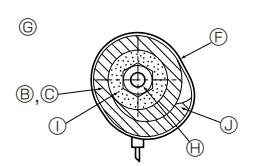

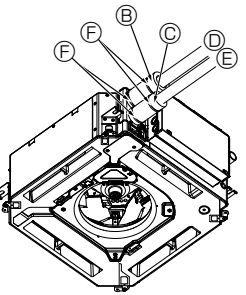

- A Refrigerant pipe and insulating material (Procure locally)
- (Procure locally)
   (B) Pipe cover (large) (Accessory)
- © Pipe cover (small) (Accessory)
- Refrigerant pipe (gas)
- E Refrigerant pipe (liquid)
- Band (Accessory)
- © Cross-sectional view of connection
- Refrigerant pipe
- Insulating material
   Squeeze
- Fig. 5-8

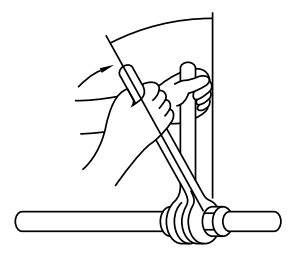

Fig. 5-9

## 5.4. Pipe connection (Fig. 5-8) Indoor unit

### 1) When using commercially available copper pipes:

- Apply thin layer of refrigerant oil to pipe and joint seating surface before tightening flare nut.
- Use two wrenches to tighten piping connections.
- Air-purge the refrigerant piping using your own refrigerant gas (don't air-purge the
- refrigerant charged in the outdoor unit).Use leak detector or soapy water to check for gas leaks after connections are completed.
- Use refrigerant piping insulation provided to insulate indoor unit connections. Insulate carefully following shown below.

#### 2) Heat insulation for refrigerant pipes:

- Wrap the enclosed large-sized pipe cover around the gas pipe, making sure that the end of the pipe cover touches the side of the unit.
- ② Wrap the enclosed small-sized pipe cover around the liquid pipe, making sure that the end of the pipe cover touches the side of the unit.
- ③ Secure both ends of each pipe cover with the enclosed bands. (Attach the bands 20 mm from the ends of the pipe cover.)
- Make sure that the slit in the pipe cover is facing upward when it is installed.

See that stop valve on outdoor unit is fully shut (unit is shipped with valve shut). After all piping connections between indoor and outdoor unit have been completed, vacuum-purge air from system through the service port for the stop valve on the outdoor unit.

After completing procedures above, open outdoor unit stop valves stem fully. This completes connection of refrigerant circuit between indoor and outdoor units. Stop valve instructions are marked on outdoor unit.

- Apply a thin coat of refrigeration oil on the seat surface of pipe. (Fig. 5-9)
- For connection first align the center, then tighten the first 3 to 4 turns of flare nut.
- Use tightening torque table below as a guideline for indoor unit side union joint section, and tighten using two wrenches. Excessive tightening damages the flare section.

| Copper pipe O.D.<br>(mm) | Flare nut O.D.<br>(mm) | Tightening torque<br>(N⋅m) |
|--------------------------|------------------------|----------------------------|
| ø6.35                    | 17                     | 14 - 18                    |
| ø9.52                    | 22                     | 34 - 42                    |
| ø12.7                    | 26                     | 49 - 61                    |
| ø15.88                   | 29                     | 68 - 82                    |

Marning:

Be careful of flying flare nut! (Internally pressurized) Remove the flare nut as follows:

- 1. Loosen the nut until you hear a hissing noise.
- Do not remove the nut until the gas has been completely released (i.e., hissing noise stops).
- 3. Check that the gas has been completely released, and then remove the nut.

### 6. Drainage piping work

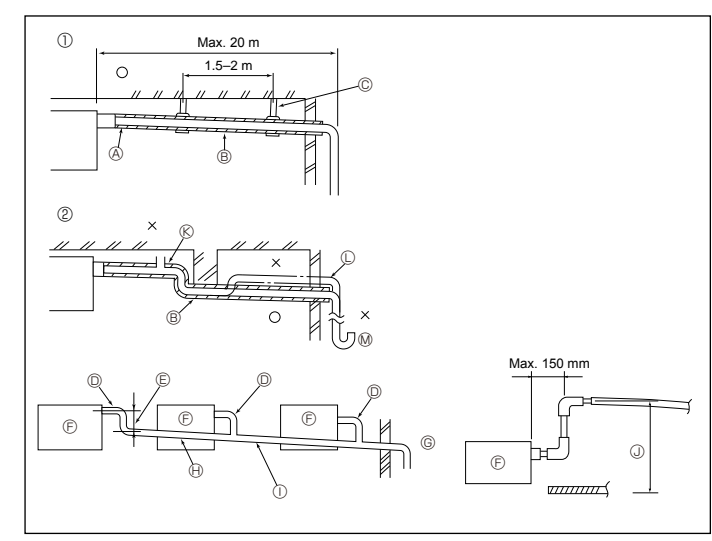

Fig. 6-1

### 6.1. Drainage piping work (Fig. 6-1)

- Use VP25 (O. D. ø32 PVC TUBE) for drain piping and provide 1/100 or more downward slope.
- Be sure to connect the piping joints using a polyvinyl type adhesive.
- Observe the figure for piping work.
- · Use the included drain hose to change the extraction direction.
- Correct piping
- ② Wrong piping

Ø Odor trap

© Support metal

B Downward slope (1/100 or more) Grouped piping

(A) Insulation (9 mm or more)

© O. D. ø32 PVC TUBE

- Make it as large as possible
- Indoor unit
- © Make the piping size large for grouped piping.
- Downward slope (1/100 or more)
- ① O. D. ø38 PVC TUBE for grouped piping
  - (9 mm or more insulation)
- Up to 850 mm

### 6. Drainage piping work

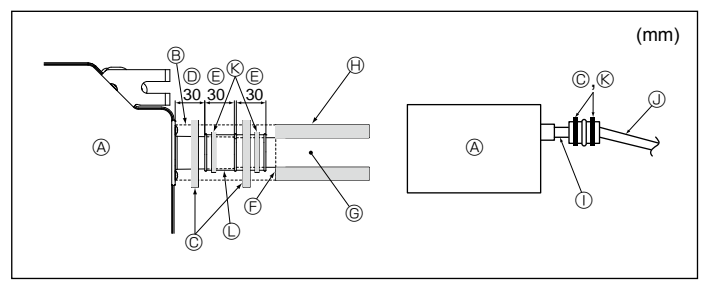

Fig. 6-2

### 7. Electrical work

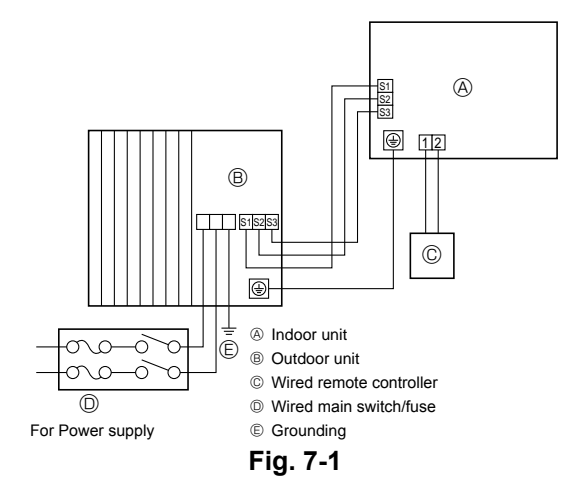

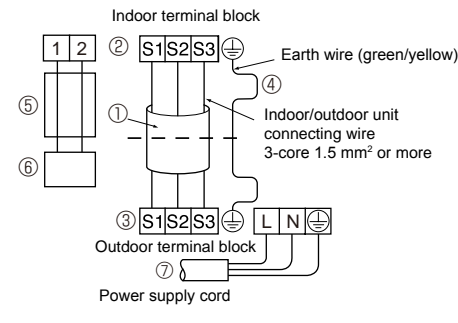

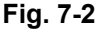

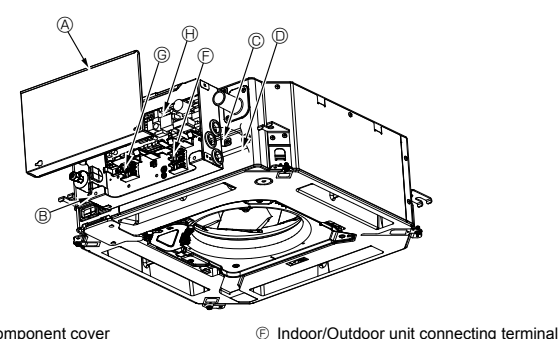

G Wired remote controller terminal

Indoor controller

① Earth cable

③ Cable strap

- A Electric component cover
- B Electric component box
- © Entry for Indoor-Outdoor connecting cable D Entry for wired remote controller cable
- Cable clamp
- Fig. 7-3

- 1. Connect the drain socket (supplied with the unit) to the drain port. (Fig. 6-2) (Affix the tube using PVC adhesive then secure it with a band.)
- Install a locally purchased drain pipe (PVC pipe, O.D. ø32) 2. (Affix the pipe using PVC adhesive then secure it with a band.)
- Insulate the tube and pipe. (PVC pipe, O.D. ø32 and socket)
- 3 Check that drain flows smoothly 4.
- Insulate the drain port with insulating material, then secure the material with a 5. band. (Both insulating material and band are supplied with the unit.)
- A Main unit
- G Drain pipe (O.D. ø32 PVC TUBE) Insulating material (purchased locally)
- Insulating material © Band (large)
- ① Transparent PVC pipe
- Drain port (transparent)
- ③ O.D. ø32 PVC TUBE (Slope 1/100 or more)
- Insertion margin
- Matching
   Matching
   Matching
   Matching
   Matching
   Matching
   Matching
   Matching
   Matching
   Matching
   Matching
   Matching
   Matching
   Matching
   Matching
   Matching
   Matching
   Matching
   Matching
   Matching
   Matching
   Matching
   Matching
   Matching
   Matching
   Matching
   Matching
   Matching
   Matching
   Matching
   Matching
   Matching
   Matching
   Matching
   Matching
   Matching
   Matching
   Matching
   Matching
   Matching
   Matching
   Matching
   Matching
   Matching
   Matching
   Matching
   Matching
   Matching
   Matching
   Matching
   Matching
   Matching
   Matching
   Matching
   Matching
   Matching
   Matching
   Matching
   Matching
   Matching
   Matching
   Matching
   Matching
   Matching
   Matching
   Matching
   Matching
   Matching
   Matching
   Matching
   Matching
   Matching
   Matching
   Matching
   Matching
   Matching
   Matching
   Matching
   Matching
   Matching
   Matching
   Matching
   Matching
   Matching
   Matching
   Matching
   Matching
   Matching
   Matching
   Matching
   Matching
   Matching
   Matching
   Matching
   Matching
   Matching
   Matching
   Matching
   Matching
   Matching
   Matching
   Matching
   Matching
   Matching
   Matching
   Matching
   Matching
   Matching
   Matching
   Matching
   Matching
   Matching
   Matching
   Matching
   Matching
   Matching
   Matching
   Matching
   Matching
   Matching
   Matching
   Matching
   Matching
   Matching
   Matching
   Matching
   Matching
   Matching
   Matching
   Matching
   Matching
   Matching
   Matching
   Matching
   Matching
   Matching
   Matching
   Matching
   Matching
   Matching
   Matching
   Matching
   Matching
   Matching
   Matching
   Matching
   Matching
   Matching
   Matching
   Matching
   Matching
   Matching
   Matching
   Matching
   Matching
   Matching
   Matching
- (K) Band (middle)
- ① Drain socket

### 7.1. Precautions (Fig. 7-1)

|              | Electrical specification       | Input capacity Main Switch/Fuse (A) |          |          |          |  |  |
|--------------|--------------------------------|-------------------------------------|----------|----------|----------|--|--|
| Power supply |                                | SLZ-KF25                            | SLZ-KF35 | SLZ-KF50 | SLZ-KF60 |  |  |
|              | (1 phase ~/N, 230 V,<br>50 Hz) | 10                                  | 10       | 20       | 20       |  |  |

· The compressor will not operate unless the power supply phase connection is correct.

- Grounding protection with a no-fuse breaker (earth leakage breaker [ELB]) is usually installed for D.
- The connection wiring between the outdoor and indoor units can be extended up to a maximum of 50 meters, and the total extension including the crossover wiring between rooms is a maximum of 80 m.

A switch with at least 3.5 mm contact separation in each pole shall be provided by the air conditioner installation

- Label each breaker according to purpose (heater, unit etc.).
- · Perform wiring as shown in the diagram to the lower left. (Procure the cable locally). (Fig. 7-2)
- Make sure to use cables of the correct polarity only.
- ① Connecting cable Cable 3-core 1.5 mm<sup>2</sup>, in conformity with Design 245 IEC 57.
- ② Indoor terminal block③ Outdoor terminal block
- (4) Always install an earth wire (1-core 1.5 mm<sup>2</sup>) longer than other cables ⑤ Remote controller cable (non-polar)
- Cable 2-core 0.3 mm<sup>2</sup> The 10 m wire is attached in the remote controller accessory. Max. 500 m
- ⑥ Wired remote controller⑦ Power supply cord

▲ Caution:

- Use care not to make miswiring.
- Firmly tighten the terminal screws to prevent them from loosening.
- After tightening, pull the wires lightly to confirm that they do not move.
- Wiring for remote controller cable shall be apart (5 cm or more) from power source wiring so that it is not influenced by electric noise from power source wiring.

### 7.2. Indoor unit (Fig. 7-3) (Fig. 7-4) (Fig. 7-5)

Work procedure

- 1. Loosen the two screws securing the electric component cover, and then slide and remove the cover.
- 2. Route the wires along the wiring routes and through the wire inlets in the electric component box
- (Procure the power supply cord and indoor/outdoor unit connecting cable locally.) 3. Securely connect the power supply cord and the indoor/outdoor unit connecting cable to the terminal block.
- 4. Secure the wires with the cable straps inside the electric component box.
- Secure the wires with cable straps as cushioning components so that no stress is applied to the connecting sections of the terminal block when tension is generated. 5.Install the electric component cover.
- Make sure that the wires do not get pinched.

6.Secure the wires with the cable straps outside the electric component box.

#### A Warning:

- · Insert hook the electric component cover into the bent support on the electric component box and attach the cover securely. If it is attached incorrectly, it could result in a fire, electric shock due to dust, water, etc.
- Use the specified indoor/outdoor unit connecting cable to connect the indoor and outdoor units and fix the cable to the terminal block securely so that no stress is applied to the connecting section of the terminal block. Incomplete connection or fixing of the cable could result in a fire.
- Secure all of the indoor/outdoor unit connecting cables with the cable strap on the side of the electric component box.

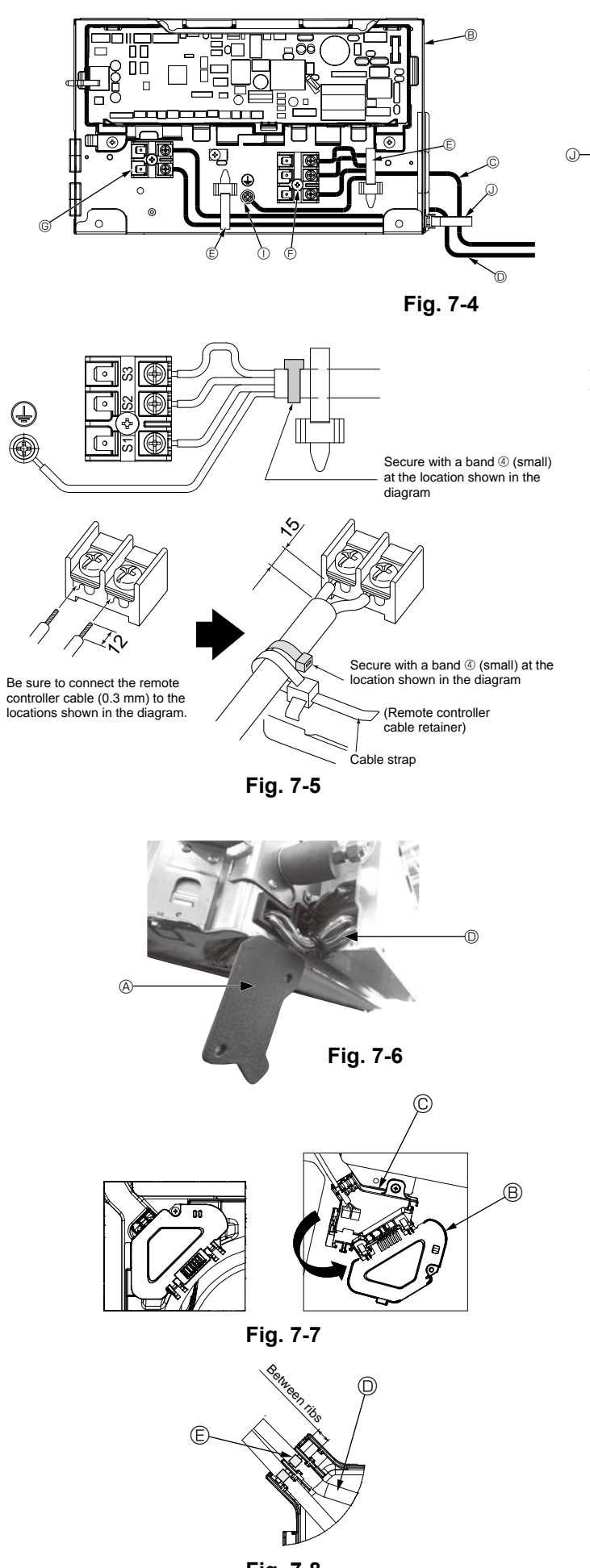

Fig. 7-8

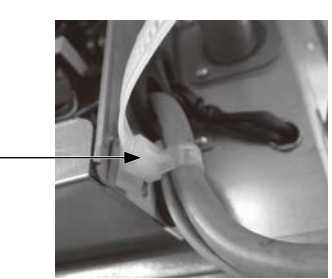

▲ Caution:

- · Before installing the grille, make sure that the junction wire is connected.
- If the grille has signal receiver or i-See sensor, the pack of grille includes junction wire.

Signal receiver:CN903D i-See sensor:CN5Y3D i-See sensor motor:CN4Z

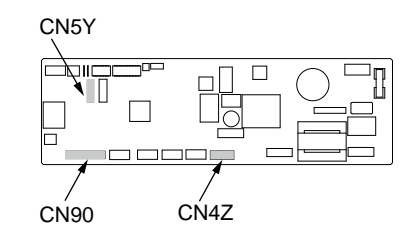

#### 7.2.1. Installing the i-See sensor and signal receiver

Before installing the grille, connect the junction wires included with the grille accessories and place them in the connector box.

- $\ensuremath{\textcircled{}}$  Remove the two screws securing the wire cover of the main unit, and then open the cover.
- ② Route the wires of the i-See sensor and signal receiver through the wire inlets in the electric component box as shown in the diagram and around the bushings on the side of the main unit. (Fig. 7-6)

When routing the wires, open the clamp securing the grille junction wire, and then secure the grille junction wire and the wires of the i-See sensor and signal receiver with the clamp.

- ③ Remove the one screw securing the connector box cover, and then open the cover. (Fig. 7-7)
- Place the junction wire connector in the connector box.
- ⑤ Install the wire cover and connector box cover.

### A Caution:

When installing the covers, make sure that the wires do not get pinched. Fit the band securing the junction wires between the ribs on the connector box as shown in the diagram. (Fig. 7-8)

- Wire cover
- Connector box cover
- © Connector box
- D i-See sensor or signal receiver lead wire (Grille accessory)
- Band

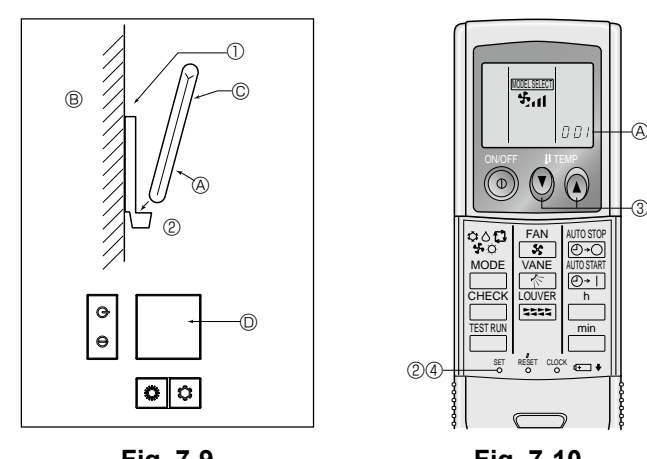

Fig. 7-9

Fig. 7-10

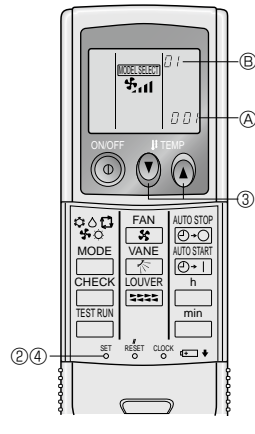

Fig. 7-11

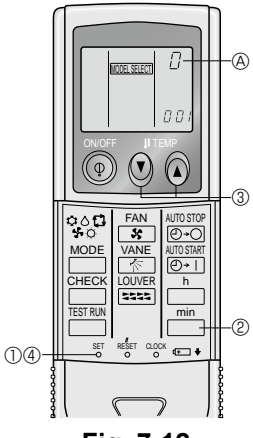

Fig. 7-12

### 7.3. Remote controller

### 7.3.1. Wired remote controller

1) Installing procedures

Refer to the installation manual that comes with each remote controller for details. 2) Function selection of remote controller

If two remote controllers are connected, set one to "Main" and the other to "Sub". For setting procedures, refer to "Function selection of remote controller" in the operation manual for the indoor unit.

#### 7.3.2. For wireless remote controller

#### 1) Installation area

- · Area in which the remote controller is not exposed to direct sunshine.
- Area in which there is no nearby heating source.
- · Area in which the remote controller is not exposed to cold (or hot) winds.
- Area in which the remote controller can be operated easily.
- Area in which the remote controller is beyond the reach of children.
- 2) Installation method (Fig. 7-9)
- Attach the remote controller holder to the desired location using 2 tapping screws.
   Place the lower end of the controller into the holder.
- A Remote controller B Wall C Display panel C Receiver
- The signal can travel up to approximately 7 meters (in a straight line) within 45 degrees to both right and left of the center line of the receiver.
- 3) Setting (Fig. 7-10)

#### Insert batteries.

- ② Press the SET button with something sharp at the end. INTEREET blinks and Model No. is lighted.
- Press the temp () (a) buttons to set the Model No.

- 4 Press the SET button with something sharp at the end.
  - Model No. are lighted for 3 seconds, then turned off.

| e e | woder | INO. |
|-----|-------|------|
|     | 002   |      |
|     |       |      |

- 4) Automatic fan speed setting (For wireless remote controller) It is necessary to set for wireless remote controller only when automatic fan speed
- is not set at initial setting. It is not necessary to set for wired remote controller with automatic fan speed at initial setting.
- ① Press the SET button with something sharp at the end. Operate when display of remote controller is off. INTEREST blinks and Model No. is lighted .
- (Setting No.01: without automatic fan speed)
- ③ Press the temp. ③ ④ buttons to set the setting No.02.
   (Setting No.02:with automatic fan speed)
   If you mistook the operation, press the ON/OFF ④ button and operate again from procedure ②.
- ④ Press the SET button with something sharp at the end.
- MODELSELECT and Model No. are lighted for 3 seconds, then turned off.
- 5) Assigning a remote controller to each unit (Fig. 7-12)
- Each unit can be operated only by the assigned remote controller. Make sure each pair of an indoor unit PC board and a remote controller is assigned
- to the same pair No.
- 6) Wireless remote controller pair number setting operation
- Press the SET button with something sharp at the end.
- Start this operation from the status of remote controller display turned off.
- ② Press the min button twice continuously. Pair No. "0" blinks.
- ③ Press the temp ③ ③ buttons to set the pair number you want to set. If you mistook the operation, press the ON/OFF ⑥ button and operate again from procedure ②.
- ④ Press the SET button with something sharp at the end. Set pair number is lighted for 3 seconds then turned off

| Indoor PC board |
|-----------------|
| Initial setting |
| Cut J41         |
| Cut J42         |
| Cut J41, J42    |
|                 |

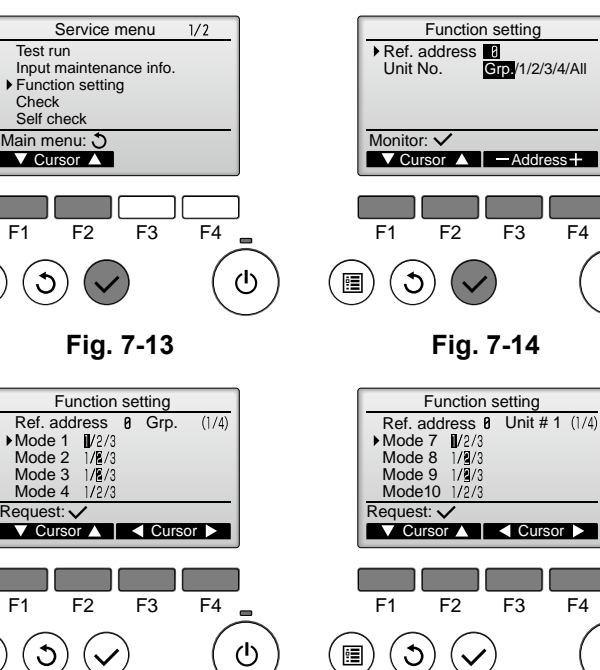

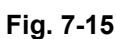

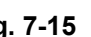

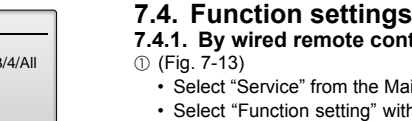

F4

F4

Fig. 7-16

ወ

ഗ

- 7.4.1. By wired remote controller
  - · Select "Service" from the Main menu, and press the [SELECT] button.
  - Select "Function setting" with the [F1] or [F2] button, and press the [SELECT] button.

2 (Fig. 7-14)

Set the indoor unit refrigerant addresses and unit numbers with the [F1] through [F4] buttons, and then press the [SELECT] button to confirm the current setting.

### <Checking the Indoor unit No.>

When the [SELECT] button is pressed, the target indoor unit will start fan operation. If the unit is common or when running all units, all indoor units for the selected refrigerant address will start fan operation.

#### ③ (Fig. 7-15)

### ④ (Fig. 7-16)

• Use the [F1] or [F2] button to move the cursor to select the mode number, and change the setting number with the [F3] or [F4] button.

#### (Fig. 7-17)

- · When the settings are completed, press the [SELECT] button to send the setting data from the remote controller to the indoor units.
- · When the transmission is successfully completed, the screen will return to the Function setting screen.

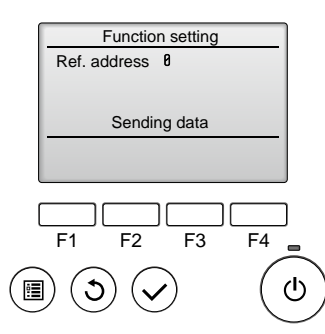

### Fig. 7-17

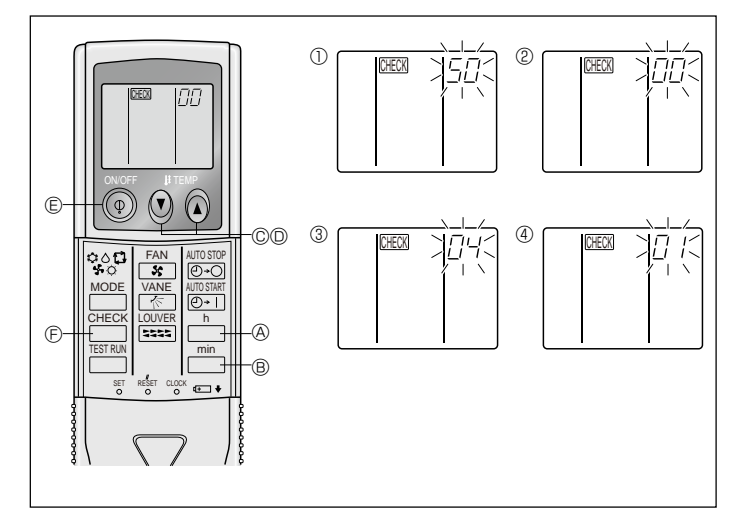

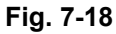

### 7.4.2. By wireless remote controller (Fig. 7-18)

- Changing the power voltage setting
- · Be sure to change the power voltage setting depending on the voltage used. ① Going to the function select mode
- Press the  $\stackrel{CHECK}{\square}$  button E twice continuously.
- (Start this operation from the status of remote controller display turned off.)

CHECK is lighted and "00" blinks.

Press the () temp button © once to set "50". Direct the wireless remote controller toward the receiver of the indoor unit and press the  $\square$  button A.

② Setting the unit number

Press the 0 0 temp buttons 0 and 0 to set the unit number "00". Direct the wireless remote controller toward the receiver of the indoor unit and press the button ®.

③ Selecting a mode

Enter 04 to change the power voltage setting using the () () temp buttons () and Direct the wireless remote controller toward the receiver of the indoor unit and press the \_\_\_\_ button @. Current setting number:

- 1 = 1 beep (1 second)
- 2 = 2 beeps (1 second each)
- 3 = 3 beeps (1 second each)

④ Selecting the setting number Use the 🕲 🔕 temp buttons © and D to change the power voltage setting to 01 (240 V). Direct the wireless remote controller toward the sensor of the indoor unit and press the  $\bigcap^n$  button A.

- ⑤ To select multiple functions continuously
- Repeat steps (3) and (4) to change multiple function settings continuously. ⑥ Complete function selection
- Direct the wireless remote controller toward the sensor of the indoor unit and press the 💿 button 🗉.

### Note:

- Make the above settings on Mr. Slim units as necessary.
- Table 1 summarizes the setting options for each mode number.
- · Be sure to write down the settings for all functions if any of the initial settings has been changed after the completion of installation work.

<sup>·</sup> When data collection from the indoor units is completed, the current settings appears highlighted. Non-highlighted items indicate that no function settings are made. Screen appearance varies depending on the "Unit No." setting.

#### Function table

Select unit number 00

| Mode                             | Settings                                                        | Mode no. | Setting no. | Initial set-<br>ting | setting |
|----------------------------------|-----------------------------------------------------------------|----------|-------------|----------------------|---------|
| Power failure automatic recovery | Not available                                                   | 01       | 1           |                      |         |
|                                  | Available *1                                                    |          | 2           | O *2                 |         |
| Indoor temperature detecting     | Indoor unit operating average                                   |          | 1           | 0                    |         |
|                                  | Set by indoor unit's remote controller                          | 02       | 2           |                      |         |
|                                  | Remote controller's internal sensor                             |          | 3           |                      |         |
| LOSSNAY connectivity             | Not Supported                                                   |          | 1           | 0                    |         |
|                                  | Supported (indoor unit is not equipped with outdoor-air intake) | 03       | 2           |                      |         |
|                                  | Supported (indoor unit is equipped with outdoor-air intake)     |          | 3           |                      |         |
| Power voltage                    | 240 V                                                           | 04       | 1           |                      |         |
|                                  | 220 V, 230 V                                                    | 04       | 2           | 0                    |         |

Select unit numbers 01 to 03 or all units (AL [wired remote controller]/07 [wireless remote controller])

| Mode                                           | Settings                                                | Mode no. | Setting no. | Initial set-<br>ting | setting |
|------------------------------------------------|---------------------------------------------------------|----------|-------------|----------------------|---------|
| Filter sign                                    | 100Hr                                                   |          | 1           |                      |         |
|                                                | 2500Hr                                                  | 07       | 2           | 0                    |         |
|                                                | No filter sign indicator                                |          | 3           |                      |         |
| Fan speed                                      | Silent                                                  |          | 1           |                      |         |
|                                                | Standard                                                | 08       | 2           | 0                    |         |
|                                                | High ceiling                                            |          | 3           |                      |         |
| Up/down vane setting                           | Not setting                                             |          | 1           |                      |         |
|                                                | Equipped with vanes (vanes angle setup $\mathbb{O}$ )   | 11       | 2           | 0                    |         |
|                                                | Equipped with vanes (vanes angle setup <sup>(2)</sup> ) | 1        | 3           |                      |         |
| 3D i-See sensor positioning *3                 | Position ① ("□" stamp position, page 17)                |          | 1           |                      |         |
|                                                | (Position <sup>①</sup> )                                | 12       | 2           |                      |         |
|                                                | Position ③ ("° stamp position, page 17)                 | 1        | 3           | 0                    |         |
| Fan speed during the cooling thermostat is OFF | Setting fan speed                                       |          | 1           |                      |         |
|                                                | Stop                                                    | 27       | 2           |                      | ĺ       |
|                                                | Extra low                                               | 1        | 3           | 0                    | Î       |

\*1 When the power supply returns, the air conditioner will start 3 minutes later.

\*2 Power failure automatic recovery initial setting depends on the connecting outdoor unit. \*3 When the 3D i-See sensor corner panel position changed, change this mode. Refer to page 18.

### 7.4.3. How to set the fixed up/down air direction (Only for wired remote controller)

· Only the particular outlet can be fixed to certain direction with the procedures below. Once fixed, only the set outlet is fixed every time air conditioner is turned on. (Other outlets follow UP/DOWN air direction setting of the remote controller.)

#### Explanation of word

- "Refrigerant address No." and "Unit No." are the numbers given to each air conditioner.
- "Outlet No." is the number given to each outlet of air conditioner. (Refer to the right.)
- "Up/Down air direction" is the direction (angle) to fix.

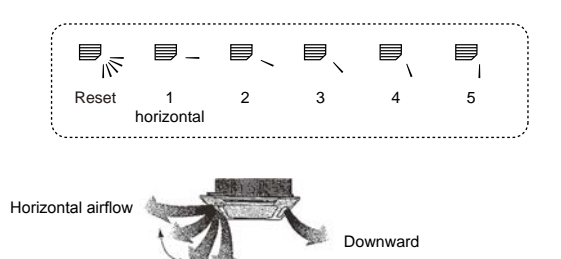

Remote controller setting The airflow direction of this outlet is controlled by the airflow direction setting of remote controller.

- Fixed setting
- The airflow direction of this outlet is fixed in particular direction.
- When it is cold because of direct airflow, the airflow direction can be fixed horizontally to avoid direct airflow.

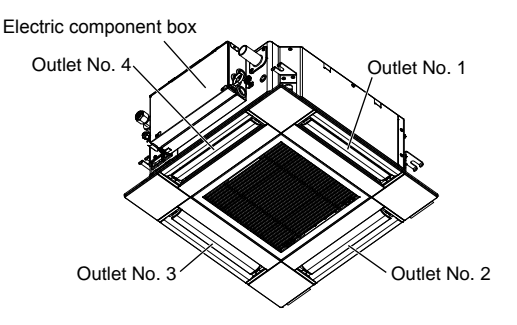

#### Note:

The outlet No. is indicated by the number of grooves on both ends of each air outlet. Set the air direction while checking the information shown on the remote controller display.

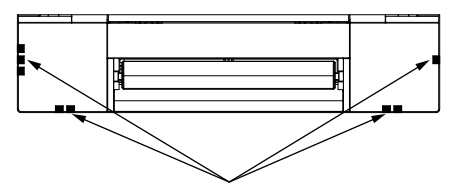

Air outlet identification marks

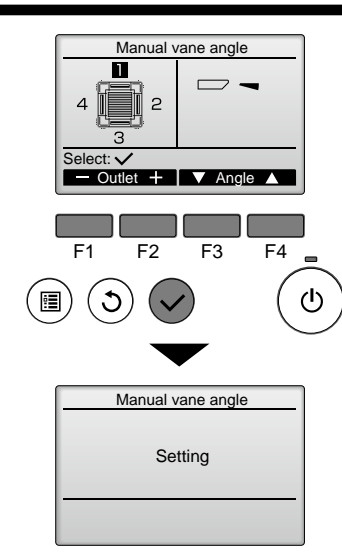

If all outlets are selected, \_\_\_\_\_ will be displayed the next time the unit goes into operation.

### Navigating through the screens

- To go back to the Main menu...........[MENU] button
   To return to the previous screen ......[RETURN] button

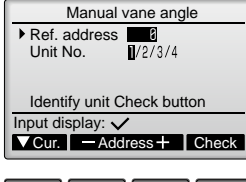

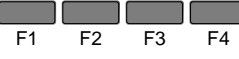

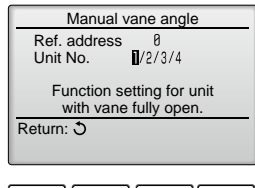

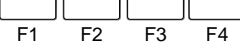

| Manual vane angle                     |  |  |
|---------------------------------------|--|--|
| No communication<br>Check Unit state. |  |  |
| Return: 3                             |  |  |
|                                       |  |  |
| F1 F2 F3 F4                           |  |  |

The current vane setting will appear.

Select the desired outlets from 1 through 4 with the [F1] or [F2] button. • Outlet: "1", "2", "3", "4", and "1, 2, 3, 4, (all outlets)"

Press the [F3] or [F4] button to go through the option in the order of "No setting (reset)", "Step 1", "Step 2", "Step 3", "Step 4", "Step 5", and "Draft reduction\*". Select the desired setting.

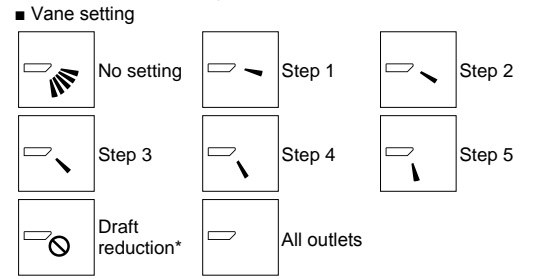

#### \* Draft reduction

The airflow direction for this setting is more horizontal than the airflow direction for the "Step 1" setting in order to reduce a drafty feeling. The draft reduction can be set for only 1 vane.

Press the [SELECT] button to save the settings.

A screen will appear that indicates the setting information is being transmitted.

The setting changes will be made to the selected outlet.

The screen will automatically return to the one shown above (step 4) when the transmission is completed.

Make the settings for other outlets, following the same procedures.

\* The draft reduction can be set for only 1 vane.

#### **Confirmation procedure**

① First, confirm by setting "Ref. address" to 0 and "Unit No." to 1.

- Move the cursor to "Ref. address" or "Unit No." with the [F1] button to select.
- Select the refrigerant address and the unit number for the units to whose vanes are to be fixed, with the [F2] or [F3] button, and press the [SELECT] button.
  Ref. address: Refrigerant address
- Unit No.: 1, 2, 3, 4

Press the [F4] button to confirm the unit.

<sup>(2)</sup> Change the "Unit No." in order and check each unit.

- Press the [F1] button to select "Unit No.".
   Press the [F2] or [F3] button to change the "Unit No." to the unit that you want to check, and then press the [F4] button.
- After pressing the [F4] button, wait approximately 15 seconds, and then check the current state of the air conditioner.

 $\rightarrow$  The vane is pointing downward.  $\rightarrow$  This air conditioner is displayed on the remote controller.

 $\rightarrow$  All outlets are closed.  $\rightarrow$  Press the [RETURN] button and continue the operation from the beginning.

 $\rightarrow$  The messages shown to the left are displayed.  $\rightarrow$  The target device does not exist at this refrigerant address.

• Press the [RETURN] button to return to the initial screen.

③ Change the "Ref. address" to the next number.

• Refer to step 1 to change the "Ref. address" and continue with the confirmation.

### 8. Test run

### 8.1. Before test run

- After completing installation and the wiring and piping of the indoor and outdoor units, check for refrigerant leakage, looseness in the power supply or control wiring, wrong polarity, and no disconnection of one phase in the supply.
- Use a 500-volt megohmmeter to check that the resistance between the power supply terminals and ground is at least 1.0 MQ.
- 8.2. Test run

are found.

#### 8.2.1. Using wired remote controller

Make sure to read operation manual before test run. (Especially items to secure safety)

#### Step 1 Turn on the power.

- Remote controller: The system will go into startup mode, and the remote controller power lamp (green) and "PLEASE WAIT" will blink. While the lamp and message are blinking, the remote controller cannot be operated. Wait until "PLEASE WAIT" is not displayed before operating the remote controller. After the power is turned on, "PLEASE WAIT" will be displayed for approximately 2 minutes.

The symptoms below occur during the test run mode "Startun" in the table means the LED display written above )

Indoor controller board: LED 1 will be it up, LED 2 will be it up (if the address is 0) or off (if the address is not 0), and LED 3 will blink. Outdoor controller board: LED 1 (green) and LED 2 (red) will be it up. (After the startup mode of the system finishes, LED 2 will be turned off.) If the outdoor controller board uses a digital display, [-] and [-] will be displayed alternately every second. If the operations do not function correctly after the procedures in step 2 and thereafter are performed, the following causes should be considered and eliminated if they

| Symptoms in                                                                                                    |                                                                                                    |                                                                                                    |
|----------------------------------------------------------------------------------------------------|----------------------------------------------------------------------------------------------------|----------------------------------------------------------------------------------------------------|
| Remote Controller Display                                                                                               | OUTDOOR BOARD LED Display<br>< > indicates digital display.                                          | Cause                                                                                                    |
| Remote controller displays "PLEASE WAIT", and cannot be operated.                                                       | After "startup" is displayed, only green lights up. <00>                                             | After power is turned on, "PLEASE WAIT" is displayed for 2 minutes during system startup. (Normal)                                                                                                |
| After power is turned on, "PLEASE WAIT" is displayed for 3 minutes, then error code is displayed.                       | After "startup" is displayed, green(once) and red(once) blink alternately. <f1></f1>                 | <ul> <li>Incorrect connection of outdoor terminal block (R, S, T and S<sub>1</sub>,<br/>S<sub>2</sub>, S<sub>3</sub>.)</li> </ul>                                                                 |
|                                                                                                    | After "startup" is displayed, green(once) and red(twice) blink alternately. <f3, f5,="" f9=""></f3,> | Outdoor unit's protection devise connector is open.                                                                                                    |
| No display appears even when remote controller<br>operation switch is turned on. (Operation lamp<br>does not light up.) | After "startup" is displayed, green(twice) and red(once) blink alternately. <ea. eb=""></ea.>        | <ul> <li>Incorrect wiring between the indoor and outdoor unit (Polarity is wrong for S<sub>1</sub>, S<sub>2</sub>, S<sub>3</sub>.)</li> <li>Remote controller transmission wire short.</li> </ul> |
|                                                                                                    | After "startup" is displayed, only green lights up. <00>                                             | <ul> <li>There is no outdoor unit of address 0. (Address is other than 0.)</li> <li>Remote controller transmission wire open.</li> </ul>                                                          |
| Display appears but soon disappears even when remote controller is operated.                                            | After "startup" is displayed, only green lights up. <00>                                             | <ul> <li>After canceling function selection, operation is not possible for<br/>about 30 seconds. (Normal)</li> </ul>                                                                              |

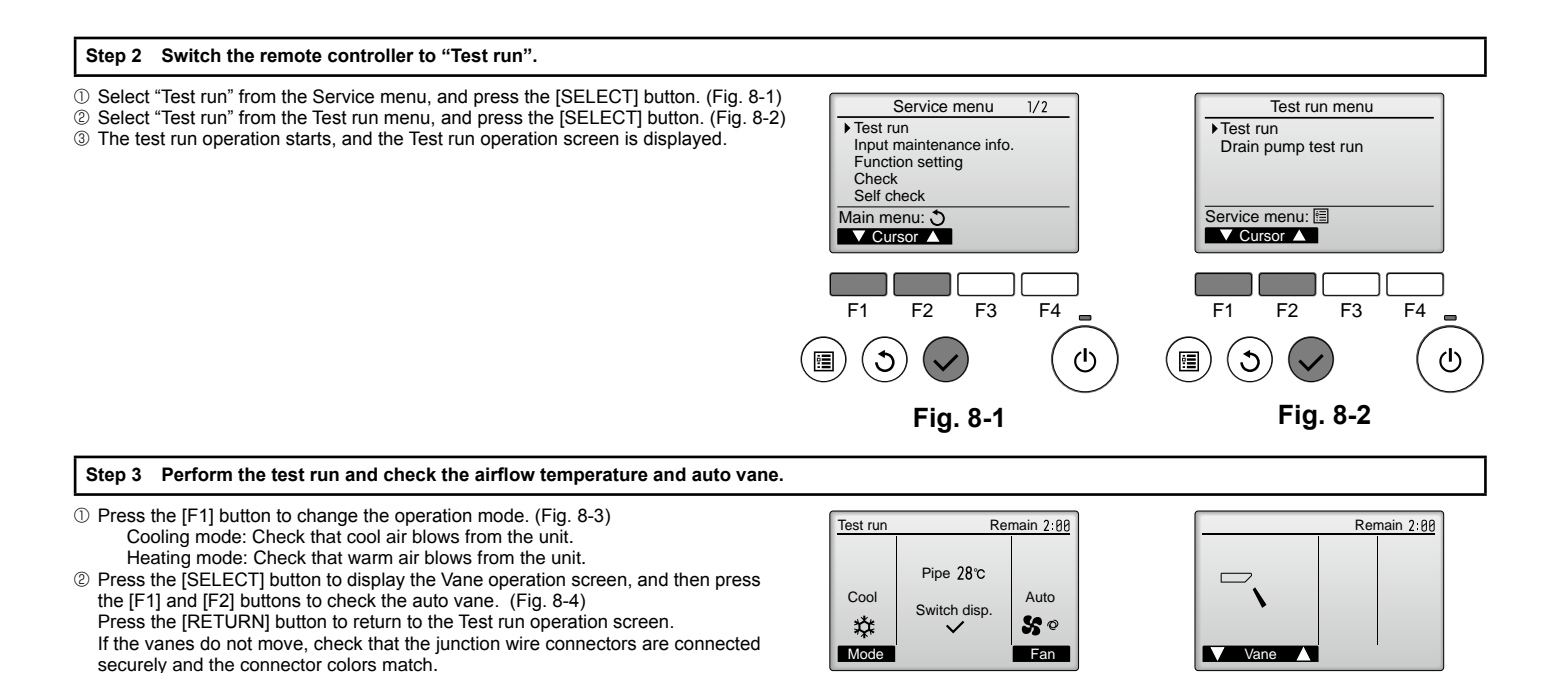

The speed of the outdoor unit fan is controlled in order to control the performance of the unit. Depending on the ambient air, the fan will rotate at a slow speed and will keep rotating at that speed unless the performance is insufficient. Therefore, the outdoor wind may cause the fan to stop rotating or to rotate in the opposite direction, but this is not a problem.

F1

F2

F3

Fig. 8-3

F4

(h)

F1

F2

F3

Fig. 8-4

F4

 $(\mathbf{h})$ 

- > Do not carry out this test on the control wiring (low voltage circuit) terminals. 🗥 Warning:
- Do not use the air conditioner if the insulation resistance is less than 1.0 M $\Omega$ .

### Step 5 Stop the test run.

⑦ Press the [ON/OFF] button to stop the test run. (The Test run menu will appear.) Note: If an error is displayed on the remote controller, see the table below.

[Output pattern A] Errors detected by indoor unit

| Wireless remote controller                                              | Wired remote<br>controller |                                                       |        |  |
|-------------------------------------------------------------------------|----------------------------|-------------------------------------------------------|--------|--|
| Beeper sounds/OPERATION<br>INDICATOR lamp blinks (Num-<br>ber of times) | Check code                 | Symptom                                               | Remark |  |
| 1                                                                       | P1                         | Intake sensor error                                   |        |  |
| 0                                                                       | P2                         | Pipe (TH2) sensor error                               |        |  |
| 2                                                                       | P9                         | Pipe (TH5) sensor error                               |        |  |
| 3                                                                       | E6, E7                     | Indoor/outdoor unit communication error               |        |  |
| 4                                                                       | P4                         | Drain sensor error / Float switch connector open      |        |  |
| 5                                                                       | P5                         | Drain pump error                                      |        |  |
| 5                                                                       | PA                         | Forced compressor error                               |        |  |
| 6                                                                       | P6                         | Freezing/Overheating protection operation             |        |  |
| 7                                                                       | EE                         | Communication error between indoor and outdoor units  |        |  |
| 8                                                                       | P8                         | Pipe temperature error                                |        |  |
| 9                                                                       | E4                         | Remote controller signal receiving error              |        |  |
| 10                                                                      | —                          | -                                                     |        |  |
| 11                                                                      | Pb                         | Indoor unit fan motor error                           |        |  |
| 12                                                                      | Fb                         | Indoor unit control system error (memory error, etc.) |        |  |
| 14                                                                      | PL                         | Refrigerant circuit abnormal                          |        |  |
| No sound                                                                | E0, E3                     | Remote controller transmission error                  |        |  |
| No sound                                                                | E1, E2                     | Remote controller control board error                 |        |  |
| No sound                                                                |                            | No corresponding                                      | 1      |  |

[Output pattern B] Errors detected by unit other than indoor unit (outdoor unit, etc.)

| Wireless remote controller  | Wired remote<br>controller |                                                                             |                            |
|-----------------------------|----------------------------|-----------------------------------------------------------------------------|----------------------------|
| Beeper sounds/OPERATION     |                            | Symptom                                                                     | Remark                     |
| INDICATOR lamp blinks (Num- | Check code                 |                                                                             |                            |
| ber of times)               |                            |                                                                             |                            |
| 1                           | E9                         | Indoor/outdoor unit communication error (Transmitting error) (Outdoor unit) |                            |
| 2                           | UP                         | Compressor overcurrent interruption                                         | For details, check the LED |
| 3                           | U3, U4                     | Open/short of outdoor unit thermistors                                      | board.                     |
| 14                          | PL or Others               | Abnormality of refrigerant circuit or other errors                          |                            |

\*1 If the beeper does not sound again after the initial 2 beeps to confirm the self-check start signal was received and the OPERATION INDICATOR lamp does not come on, there are no error records.

\*2 If the beeper sounds 3 times continuously "beep, beep, beep (0.4 + 0.4 sec.)" after the initial 2 beeps to confirm the self-check start signal was received, the specified refrigerant address is incorrect.

On wireless remote controller

The continuous buzzer sounds from receiving section of indoor unit.

Blink of operation lamp

On wired remote controller

Check code displayed in the LCD.

· Refer to the following tables for details on the check codes. (Wireless remote controller)

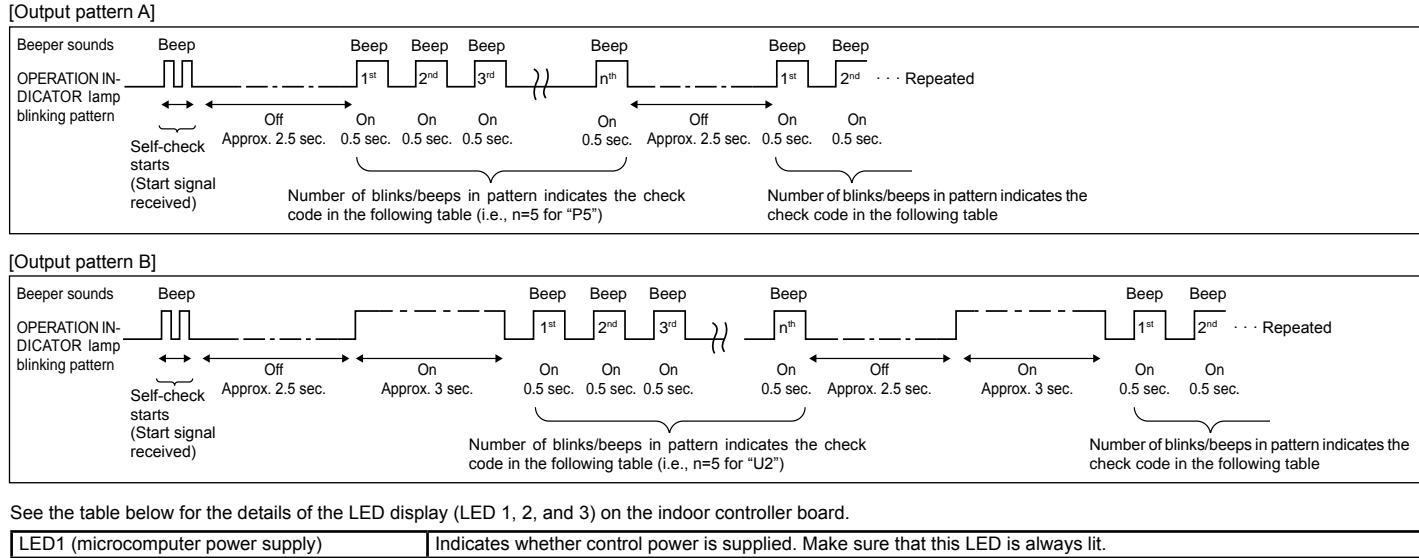

|                                          | indicates whether control power is supplied. Make sure that this LED is always lit.                                                                                         |
|------------------------------------------|----------------------------------------------------------------------------------------------------|
| LED2 (remote controller power supply)    | Indicates whether power is supplied to the wired remote controller. The LED is lit only for the indoor unit that is connected to the outdoor unit that has an address of 0. |
| LED3 (indoor/outdoor unit communication) | Indicates whether the indoor and outdoor units are communicating. Make sure that this LED is always blinking.                                                               |

### 8. Test run

### 8.3. Self-check

Refer to the installation manual that comes with each remote controller for details.

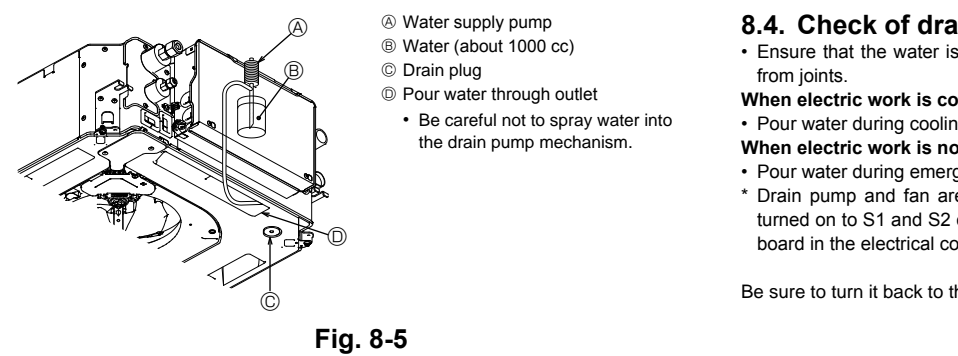

### 9. System control

Refer to the outdoor unit installation manual.

### 10. Installing the grille

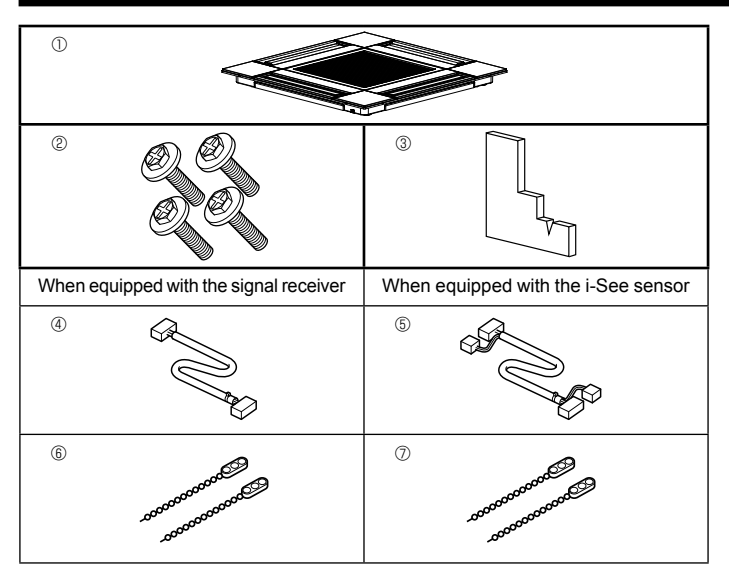

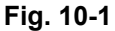

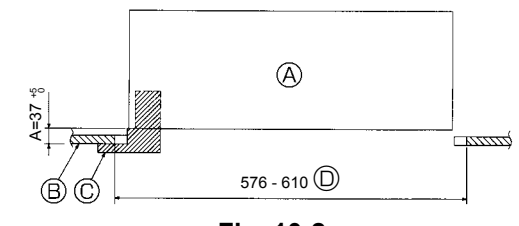

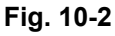

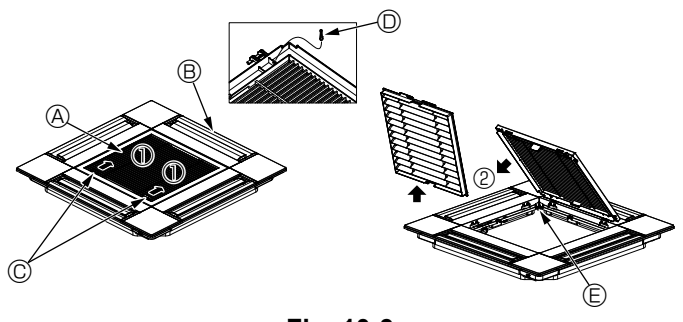

### 8.4. Check of drainage (Fig. 8-5)

- · Ensure that the water is being properly drained out and that no water is leaking
- When electric work is completed.
- Pour water during cooling operation and check.
- When electric work is not completed.
- · Pour water during emergency operation and check.
- \* Drain pump and fan are activated simultaneously when single phase 230 V is turned on to S1 and S2 on terminal block after the connector (SWE) on controller board in the electrical component box is set to ON.

Be sure to turn it back to the former state after work.

### 10.1. Check the grille accessories (Fig. 10-1)

· The grille should be supplied with the following accessories.

|   | Accessory name                         | Q'ty | Remark                                           |
|---|----------------------------------------|------|--------------------------------------------------|
| 1 | Grille                                 | 1    | 625 × 625 (mm)                                   |
| 2 | Screw with washer                      | 4    | M5 × 0.8 × 25 (mm)                               |
| 3 | Gauge                                  | 1    |                                                  |
| 4 | Junction wire for signal re-<br>ceiver | 1    | Included when equipped with the signal receiver. |
| 5 | Junction wire for i-See sensor         | 1    | Included when equipped with the i-See sensor.    |
| 6 | Fastener                               | 2    | Included when equipped with the signal receiver. |
| 0 | Fastener                               | 2    | Included when equipped with the i-See sensor.    |

### 10.2. Preparing to attach the grille (Fig. 10-2)

- · With the gauge supplied with this kit, adjust and check the positioning of the unit relative to the ceiling. If the unit is not properly positioned in the ceiling, there may be air leaks, condensation may form, or the up/down vanes may not operate correctly.
- Make sure that the opening in the ceiling is within the following tolerances:  $576 \times 576$  -  $610 \times 610$
- Make sure that step A is performed within 37-42 mm. Damage could result by failing to adhere to this range.
  - A Main unit
  - B Ceiling
  - © Gauge (Accessory)
  - Ceiling opening dimensions

### 10.2.1. Removing the intake grille (Fig. 10-3)

- · Slide the levers in the direction indicated by the arrow ① to open the intake grille.
- · Unlatch the hook that secures the grille. Do not unlatch the hook for the intake grille.
- With the intake grille in the "open" position, remove the hinge of the intake grille from the grille as indicated by the arrow  $\ensuremath{\textcircled{@}}$  .
  - A Intake grille
  - Grille
  - © Intake grille levers
  - O Grille hook
  - B Hole for the grille's hook

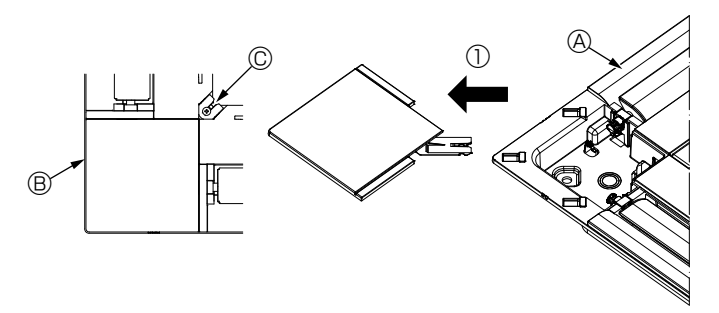

Fig. 10-4

<Hook is in the raised position>

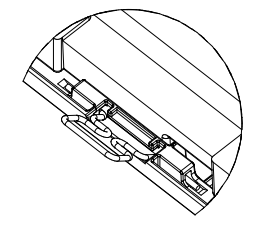

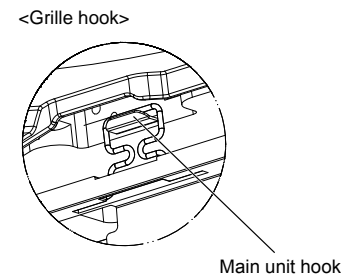

Fig. 10-5

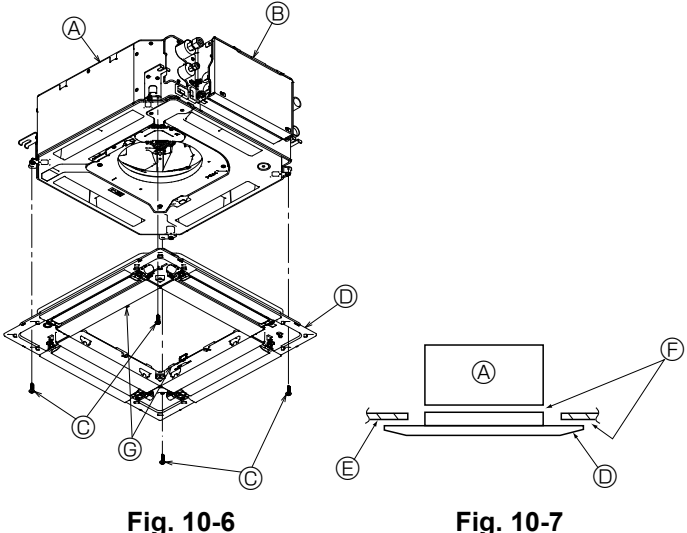

Fig. 10-6

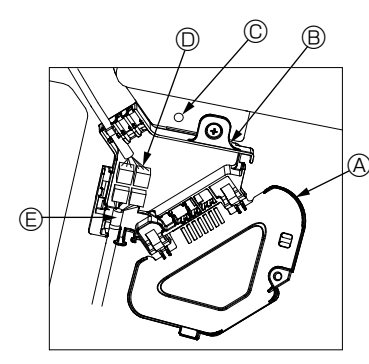

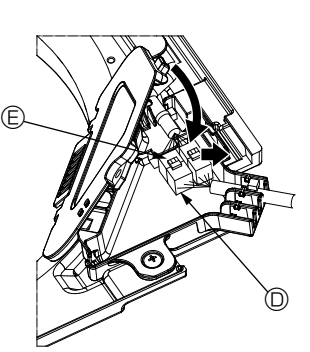

Fig. 10-9

Fig. 10-8

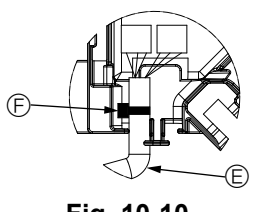

### 10.2.2. Removing the corner panel (Fig. 10-4)

- · Loosen the screw from the corner of the corner panel. Slide the corner panel as indicated by the arrow 1 to remove the corner panel.
  - Grille
     Grille
     Grille
     Grille
     Grille
     Grille
     Grille
     Grille
     Grille
     Grille
     Grille
     Grille
     Grille
     Grille
     Grille
     Grille
     Grille
     Grille
     Grille
     Grille
     Grille
     Grille
     Grille
     Grille
     Grille
     Grille
     Grille
     Grille
     Grille
     Grille
     Grille
     Grille
     Grille
     Grille
     Grille
     Grille
     Grille
     Grille
     Grille
     Grille
     Grille
     Grille
     Grille
     Grille
     Grille
     Grille
     Grille
     Grille
     Grille
     Grille
     Grille
     Grille
     Grille
     Grille
     Grille
     Grille
     Grille
     Grille
     Grille
     Grille
     Grille
     Grille
     Grille
     Grille
     Grille
     Grille
     Grille
     Grille
     Grille
     Grille
     Grille
     Grille
     Grille
     Grille
     Grille
     Grille
     Grille
     Grille
     Grille
     Grille
     Grille
     Grille
     Grille
     Grille
     Grille
     Grille
     Grille
     Grille
     Grille
     Grille
     Grille
     Grille
     Grille
     Grille
     Grille
     Grille
     Grille
     Grille
     Grille
     Grille
     Grille
     Grille
     Grille
     Grille
     Grille
     Grille
     Grille
     Grille
     Grille
     Grille
     Grille
     Grille
     Grille
     Grille
     Grille
     Grille
     Grille
     Grille
     Grille
     Grille
     Grille
     Grille
     Grille
     Grille
     Grille
     Grille
     Grille
     Grille
     Grille
     Grille
     Grille
     Grille
     Grille
     Grille
     Grille
     Grille
     Grille
     Grille
     Grille
     Grille
     Grille
     Grille
     Grille
     Grille
     Grille
     Grille
     Grille
     Grille
     Grille
     Grille
     Grille
     Grille
     Grille
     Grille
     Grille
     Grille
     Grille
     Grille
     Grille
     Grille
     Grille
     Grille
     Grille
     Grille
     Grille
     Grille
     Grille
     Grille
     Grille
     Grille
     Grille
     Grille
     Grille
     Grille
     Grille
     Grille
     Grille
     Grille
     Grille
     Grille
     Grille
     Grille
     Grille
     Grille
     Grille
     Gri B Corner panel
  - © Screw

### 10.3. Installing the grille

· Please pay attention because there is a restriction in the attachment position of the grille.

### 10.3.1. Temporarily installing the grille

· Align the screw holes in the corners of the grille with the screw mounting holes in the corners of the main unit, latch the two hooks on the grille onto the drain pan projections on the main unit, and temporarily hang the grille. (Fig. 10-5)

### \land Caution:

When installing the i-See sensor and signal receiver, place the junction wires in the connector box before temporarily hanging the grille. Refer to 7.2.1. on page 8 to route the junction wires.

### 10.3.2. Securing the grille

- Secure the grille by tightening the four screws. (Fig. 10-6)
- \* Make sure that there are no gaps between the main unit and the panel or the panel and the ceiling. (Fig. 10-7)
  - A Main unit
  - B Electric component box
  - © Screw with washer (Accessory)
  - O Grille
  - © Ceilina
  - Make sure that there are no gaps.
  - © Temporarily hanging hooks on the panel

### ▲ Caution:

- When tightening the screw with captive washer ©, tighten it at a torque of 4.8 N•m or less. Never use an impact screwdriver.
- It may result in parts damage. · After tightening the screw, confirm that the two grille hooks (Fig. 10-5) are latched onto the hooks on the main unit.

### 10.3.3. Connecting the wires

① Remove the one screw securing the connector box cover, and then open the cover. ② Securely connect the junction wire connector of the vane motor and the panel vane

motor wire connector in the connector box. (Fig. 10-8) There are two vane motor connectors: one blue connector and one orange connector. Make sure that the connector colors match when connecting them.

③ Close the connector box cover.

When closing the connector box cover, slide the cover in the direction indicated by the arrow and make sure that the projection is firmly inserted. (Fig. 10-9)

- Connector box cover
- B Connector box
- © Securing screw
- D Junction connector
- © Wire connector for the vane motor
- Band

#### A Caution:

- · Place the band securing the panel vane motor wire in the connector box as shown in the diagram. (Fig. 10-10)
- · When closing the connector box cover, make sure that the wires do not get pinched.

Fig. 10-10

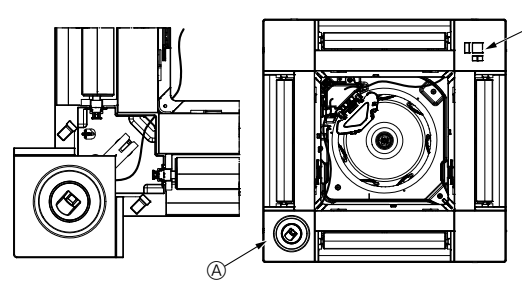

Fig. 10-11

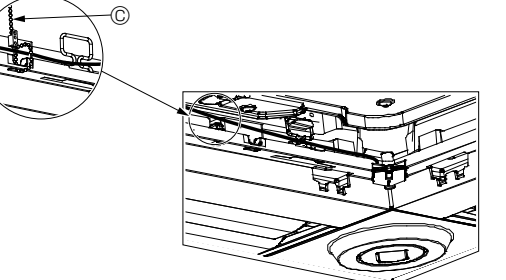

Fig. 10-12

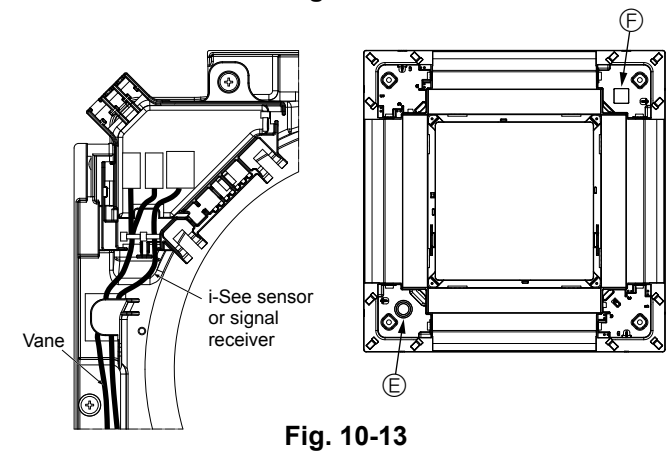

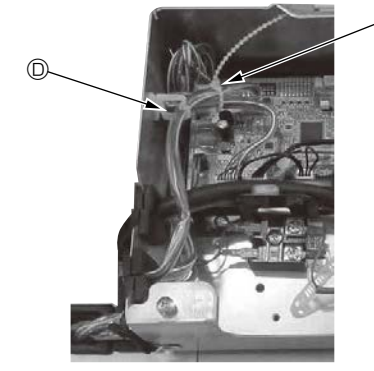

Fig. 10-14

Fig. 10-16

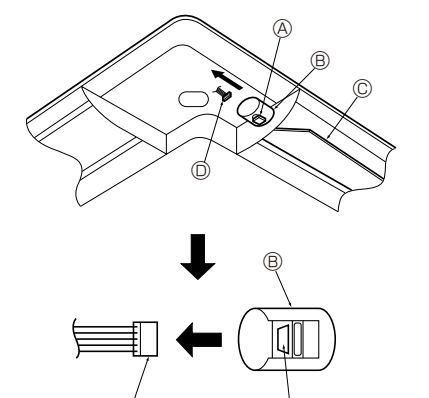

- A Button B Vane motor
- © Up/down vanes
- O Connector

#### 10.3.4. Wiring the i-See sensor corner panel and signal receiver

- · Install the i-See sensor and signal receiver at the corners of the panel at the locations stamped with "○" or "□". (The positions may be reversed.)
- Route the i-See sensor and signal receiver wires through the square holes at the corners of the panel and install them.
- Connect the junction wire connector and the wire connectors of the i-See sensor and signal receiver in the connector box.
- Close the connector box cover.
- Secure the i-See sensor and signal receiver wires to the panel with the fastener as shown in the diagram so that there is no slack in the wires, and then cut off the excess end of the fastener. (Fig.10-12)
- · Place the i-See sensor and signal receiver wires to the inside of the flange on the panel
- If the position of the i-See sensor was changed from the " $\circ$ " position (E) to the " $\Box$ " position (F), change the function settings. (Refer to page 11.)

#### A Caution:

- Route the i-See sensor and signal receiver wires as shown in Fig. 10-13.
- Place the excess portions of the i-See sensor and signal receiver junction wires in the electric component box in the wire clip as shown in the diagram, and secure the wires together with the fastener. (Fig. 10-14)
- Make sure that the band securing the i-See sensor and signal receiver junction wires is positioned inside the connector box. (Fig. 10-15)
- · If the vane motor connectors and signal receiver connector are connected incorrectly, the vanes will not move or communication with the remote controller will not be possible.
  - A i-See sensor
  - B Signal receiver
  - © Fastener
  - Wire clip
  - € "∘" stamp : default i-See sensor position
  - $\ensuremath{\mathbb{E}}$  " $\ensuremath{^{\circ}}$  " stamp : default signal receiver position

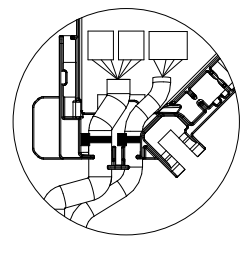

Fig. 10-15

#### 10.4. Locking the up/down airflow direction (Fig. 10-16) The vanes of the unit can be set and locked in on up or down orientation depending upon the environment of use.

· Set according to the preference of the customer. The operation of the fixed up/down vanes and all automatic controls cannot be performed using the remote controller. In addition, the actual position of the vanes

- may differ from the position indicated on the remote controller.
- ① Turn off the main power switch.
- Injuries and or an electrical shock may occur while the fan of the unit is rotating.
- ② Disconnect the connector for the vane motor of the vent that you want to lock. (While pressing the button, remove the connector in the direction indicated by the arrow as shown in the diagram.) After removing the connector, insulate it with tape.

### 10. Installing the grille

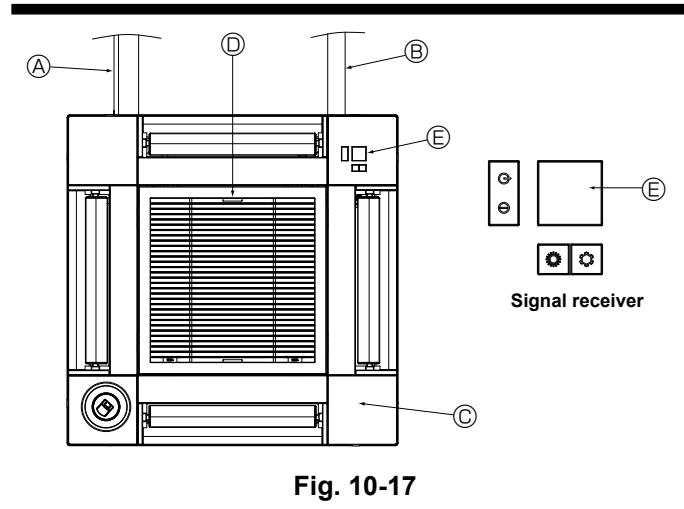

### 10.5. Installing the intake grille (Fig. 10-17)

· Perform the procedure that is described in "10.2. Preparing to attach the grille" in reverse order to install the intake grille and the corner panel.

- Refrigerant piping of the main unit
- B Drain piping of the main unit
- © Corner panel
- D Position of the levers on the intake grille when sent from the factory.
- \* Although the clips can be installed in any of four positions
- Receiver

### 10.6. Check

- · Make sure that there is no gap between the unit and the grille, or between the grille and the surface of the ceiling. If there is any gap between the unit and the grille, or between the grille and the surface of the ceiling, it may cause dew to collect.
- Make sure that the wires have been securely connected.
- · Check that all four vanes move. If two or four vanes do not move, refer to 10.3 and check the connections.
- · For 3D i-See sensor corner panel, check the rotating movement. If the 3D i-See sensor does not rotate, review the procedure in "10.3. Installing the grille".

### 11. Easy maintenance function

Maintenance data, such as the indoor/outdoor unit's heat exchanger temperature and compressor operation current can be displayed with "Smooth maintenance". \* This cannot be executed during test operation.
 \* Depending on the combination with the outdoor unit, this may not be supported by some models.

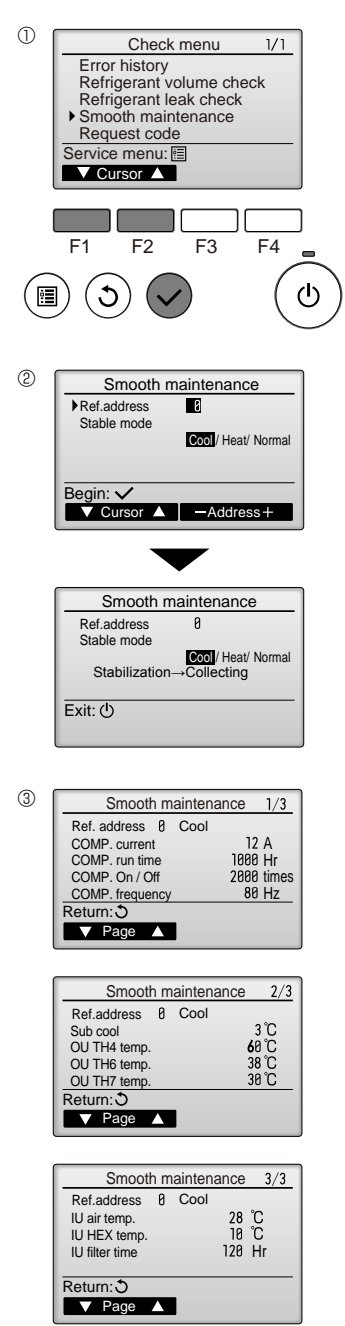

- Select "Service" from the Main menu, and press the [SELECT] button.
- · Select "Check" with the [F1] or [F2] button, and press the [SELECT] button.
- · Select "Smooth maintenance" with the [F1] or [F2] button, and press the [SELECT] button

#### Select each item.

- · Select the item to be changed with the [F1] or [F2] button.
- · Select the required setting with the [F3] or [F4] button.
- "Ref. address" setting ...... "0" "15" "Stable mode" setting .......... "Cool" / "Heat" / "Normal"
- · Press the [SELECT] button, fixed operation will start. "Stable mode" will take approx. 20 minutes

The operation data will appear.

The Compressor-Accumulated operating (COMP. run) time is 10-hour unit, and the Compressor-Number of operation times (COMP. On/Off) is a 100-time unit (fractions discarded)

Navigating through the screens

- To go back to the Main menu......[MENU] button
- To return to the previous screen ......... [RETURN] button

This product is designed and intended for use in the residential, commercial and light-industrial environment.

The product at hand is based on the following EU regulations:

- Low Voltage Directive 2006/95/ EC
- Electromagnetic Compatibility Directive 2004/108/ EC
- Machinery Directive 2006/42/ EC
- Energy-related Products Directive 2009/125/ EC and Regulation (EU) No 206/2012
- RoHS Directive 2011/65/EU

Please be sure to put the contact address/telephone number on this manual before handing it to the customer.

Не забудьте указать контактный адрес/номер телефона в данном руководстве, прежде чем передать его клиенту.

### MITSUBISHI ELECTRIC CORPORATION

 HEAD OFFICE: TOKYO BLDG., 2-7-3, MARUNOUCHI, CHIYODA-KU, TOKYO 100-8310, JAPAN

 Authorized representative in EU:
 MITSUBISHI ELECTRIC EUROPE B.V

 HARMAN HOUSE, 1 GEORGE STREET, UXBRIDGE,

 MIDDLESEX UB8 1QQ, UK

 Название Компании:
 ООО «Мицубиси Электрик (РУС)»

 Адрес:
 россия, 115054, Москва, Космодамианская наб., д. 52, стр. 1